# **ISP-D3000** User's Guide

# Contents

# 0. Preface

# 1. Front panel, rear panel and keys

- 1.1 Front panel
- 1.2 Rear panel
- 1.3 Keys
- 1.4 Scale interface
- 1.5 RS232 interface
- 1.6 Foot switch and edge detector
- 1.7 Printer interface

# 2. Terminology

- 2.1 Coordinate
- 2.2 Edge/crosshair mode, auto/manual mode
- 2.3 Measurement mode
- 2.4 Saving features
- 2.5 User program
- 2.6 Inputting value
- 2.7 Coordinate skewing
- 2.8 Storing parameters when power fails
- 2.9 Measure Easy
- 2.10 Measuring /presetting/constructing graphical features
- 2.11 Showing message of graphical features

# 3. Basic operation

- 3.1 Getting started
- 3.2 Resetting display value of a certain axis
- 3.3 Finding midpoint
- 3.4 Absolute/Incremental mode conversion
- 3.5 Imperial/Metric mode conversion
- 3.6 Polar/Cartesian conversion
- 3.7 Edge/Crosshair conversion
- 3.8 Auto/Manual conversion
- 3.9 Browsing graphical features
- 3.10 Storing graphical features
- 3.11 Recalling graphical features

#### 3.12 Printing operation

#### 4. Examples for measurement

- 4.1 Interior system setting
- 4.2 Measuring coordinate of skewing angle
- 4.3 Measuring circle
- 4.4 Measuring angle

#### 5. Measuring and constructing features

- 5.1 Measuring point feature
- 5.2 Measuring line feature
- 5.3 Measuring circle feature
- 5.4 Measuring distance feature
- 5.5 Measuring angle feature
- 5.6 Measuring with Measure Easy
- 5.7 Measuring coordinate of skewing angle
- 5.8 Constructing graphical feature

#### 6. Preset

- 6.1 Getting started
- 6.2 Presetting the current coordinate position
- 6.3 Presetting point feature
- 6.4 Presetting line feature
- 6.5 Presetting circle feature
- 6.6 Presetting distance feature
- 6.7 Presetting angle feature
- 6.8 Presetting the coordinate skew angle's value
- 6.9 Presetting datum point

#### 7. Interior system setting

- 7.1 Getting started
- 7.2 Clearing all temporary features
- 7.3 Clearing all permanent features
- 7.4 Clearing all user programs
- 7.5 Clearing one special user program
- 7.6 Setting up Measure easy
- 7.7 Setting up angle format to DMS

- 7.8 Setting up angle format to DD
- 7.9 Setting up backward annotation mode
- 7.10 Setting up forward annotation mode
- 7.11 Setting up the number points of measuring a point feature
- 7.12 Setting up the number points of measuring a line feature
- 7.13 Setting up the number points of measuring a circle feature
- 7.14 Setting up the count direction of one srecial axis
- 7.15 Resetting the ISP-D3000 all parameters
- 7.16 Setting up axes' scale resolution
- 7.17 Setting up compensation mode
- 7.18 Setting up linear compensation
- 7.19 Setting up nonlinear compensation
- 7.20 Setting up user program
- 7.21 Setting up pre-scale coefficient
- 7.22 Setting up printer port
- 7.23 Setting up RS232 format
- 7.24 Setting up use format of RS232

## 8. Creating, editing and running user program

- 8.1 Creating user program
- 8.2 Editing user program
- 8.3 Running user programs

## 9. Corresponding

- 9.1 BCD code format
- 9.2 ASCII code format
- 9.3 PRINT format

# \* Accessories

A. Specification

# 0. Preface

# Mounting and maintenance

# 0.1 Environmental conditions

(1)Avoid exposing ISP-D3000 under the sun or high temperature environment, and operating temperature is  $0^{\circ}$ C to  $40^{\circ}$ C.

- (2) Keep far away from high voltage, large current or strong magnetic machines;
- (3) Scale signal cable should be kept far away from power cable;
- (4) Avoid installing in the oil, water or dust and high vibration environment;
- (5) Keep away from corrosive chemical.

# 0.2 Attention

- (1) Finding something wrong with ISP-D3000, please contact Rational Corporation or it's agents instead of opening ISP-D3000's enclosure.
- (2) Never open the ISP-D3000's enclosure and the optical plug if the power is on
- (3) Confirm ISP-D3000 is connected to ground

## 0.3 Maintenance

- (1) Shut off the power supply when clean ISP-D3000
- (2) Cleansing with dry cloth or cotton;
- (3) Don't clean the external shuck with toluol or aether;
- (4) Cleaning screen with alcohol or neuter detergent.

# 0.4 Warranty

We guarantee maintenance ISP-D3000 with the factory's original warranty. You should return the warranty card to our company. The valid warranty card must be filled with the specific model, machine model and install data.

# 1. Front panel, rear panel and keys

## 1.1 Front panel

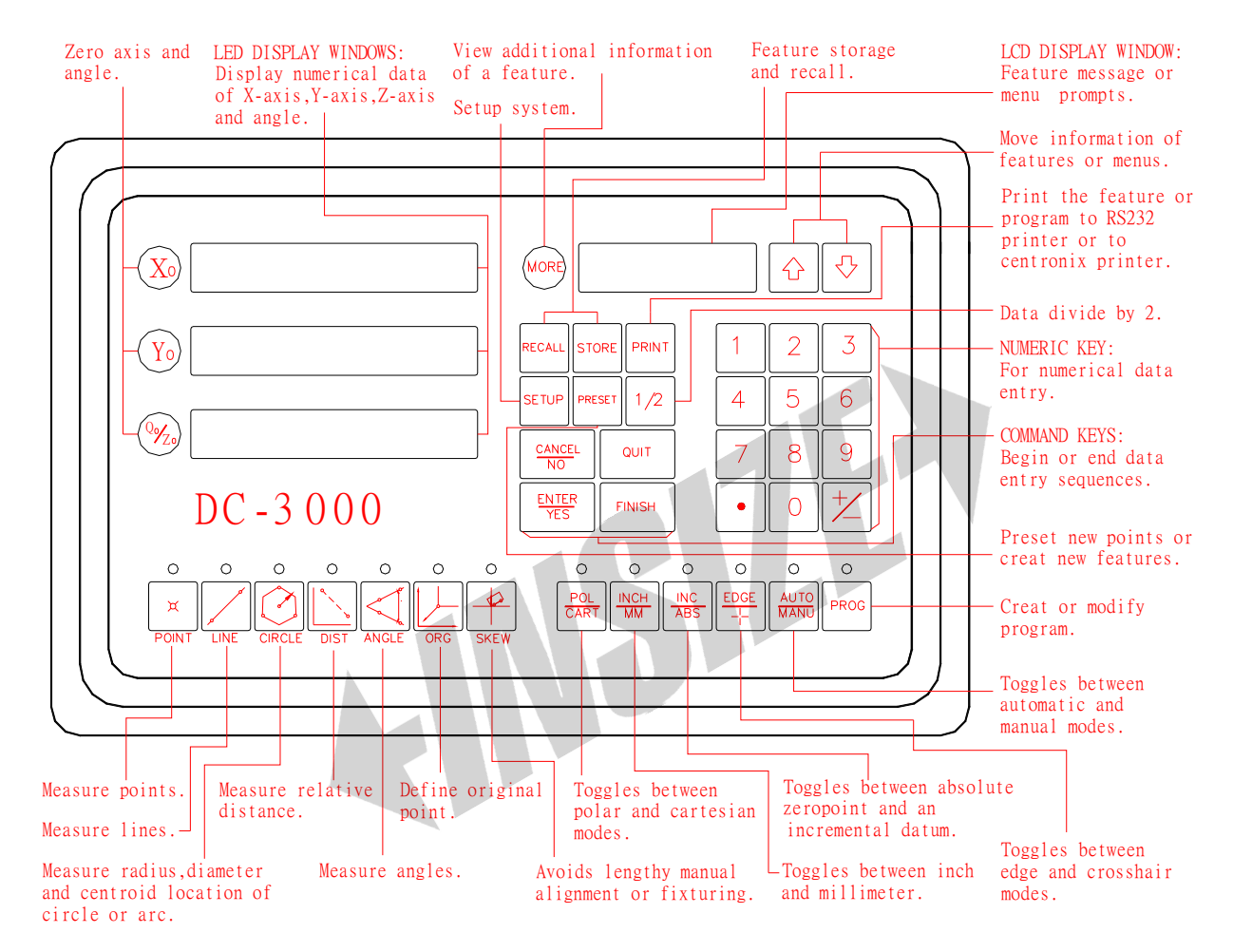

# 1.2 Illustration of rear panel

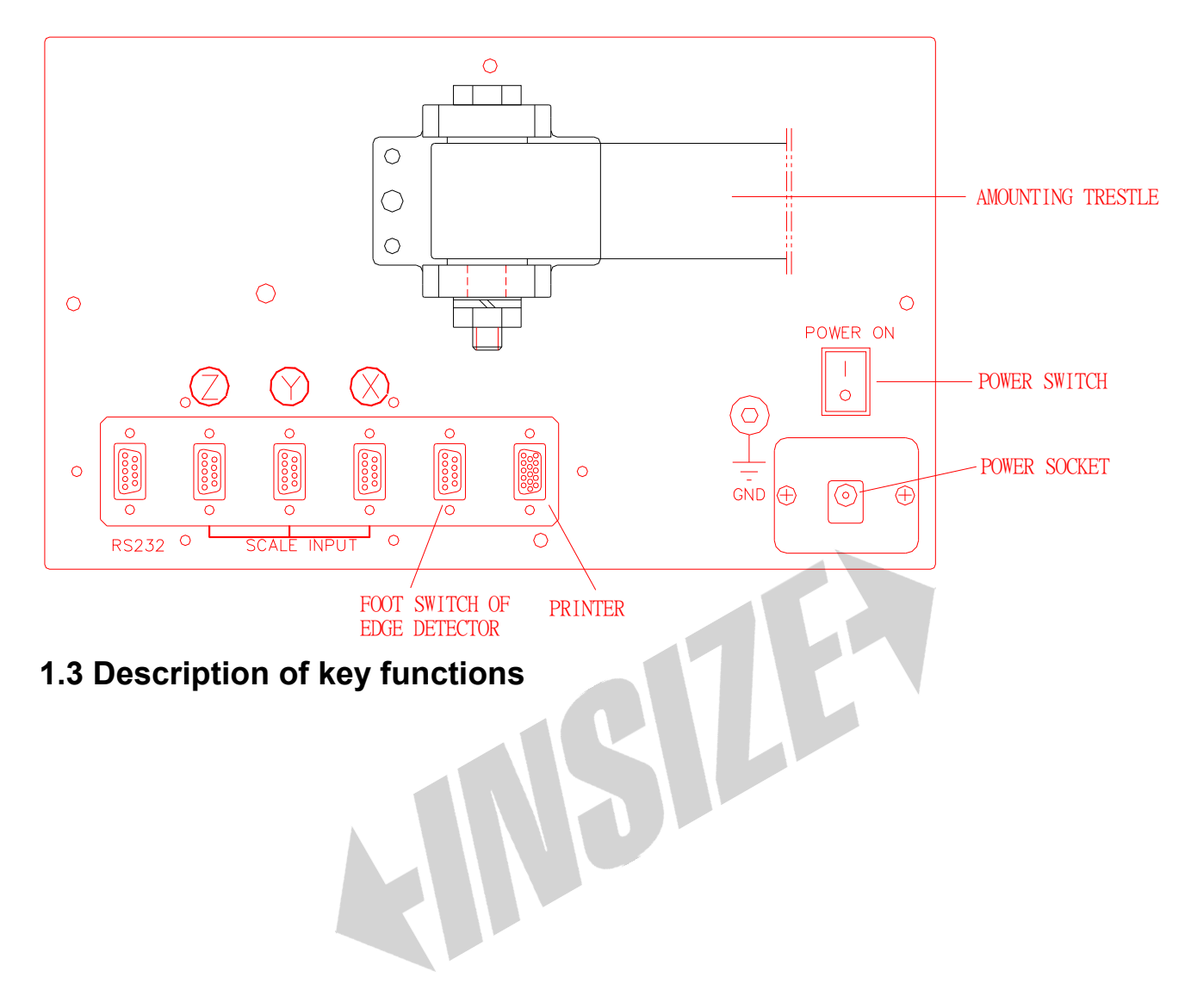

|    | Key mark             | Key name                        | description                                                  |
|----|----------------------|---------------------------------|--------------------------------------------------------------|
| 1  | Xº Yº Qº             | Zero axes                       | Set the selected axis' display value to zero                 |
| 2  | 1/2                  | find the middle point           | Display value of selected axis is divided by 2               |
| 3  | INC/ABS              | Absolute/Incremental conversion | Toggle between Incremental and Absolute Modes                |
| 4  | INCH/MM              | Metric/Imperial selection       | Toggle between imperial mode and metric mode                 |
| 5  | POL/CART             | Polar/Cartesian conversion      | Toggle between Polar coordination and Cartesian coordination |
| 6  | EDGE/+               | Edge/Crosshair conversion       | Toggle between Optical Edge mode and crosshair mode          |
| 7  | AUTO/MAN             | Auto/Manual conversion          | Toggle between automatic mode and manual mode                |
| 8  | PROG                 | User program                    | Enter user program function                                  |
| 9  | PRESET               | Preset                          | Preset X/Y axis, preset feature                              |
| 10 | STORE                | Store                           | Store temporary feature as permanent feature                 |
| 11 | RECALL               | Recall                          | Recall a permanent feature as temporary feature a0           |
| 12 | PRINT                | Print                           | Print current feature or ISP-D3000 display content           |
| 13 | SETUP                | Setup                           | Setup entry                                                  |
| 14 | ENTER/YES            | ENTER                           | Confirm inputted value or operation                          |
| 15 | CANCEL/NO            | CANCEL                          | Cancel the last inputted value or operation                  |
| 16 | FINISH               | Finish                          | Finish measure operation or other                            |
| 17 | QUIT                 | Quit                            | Give up an operation                                         |
| 18 | 0—9                  | Numeric                         | Number keys                                                  |
| 19 | •                    | Decimal point                   | Decimal point                                                |
| 20 | +/-                  | +/- sign                        | Plus or minus sign                                           |
| 21 | $\uparrow\downarrow$ | Scroll up and down              | Browse features or function's menu                           |
| 22 | MORE                 | View more                       | Show more information                                        |
| 23 | ORG                  | Set datum                       | Set datum point                                              |
| 24 | POINT                | Point feature                   | Probe point feature                                          |
| 25 | LINE                 | Line feature                    | Probe line feature                                           |
| 26 | CIRCLE               | Circle feature                  | Probe circle feature                                         |
| 27 | DIST                 | Distance feature                | Probe distance feature                                       |
| 28 | ANGLE                | Angle feature                   | Probe angle feature                                          |
| 29 | SKEW                 | Skew                            | Rotate the coordinate with a certain angle                   |

*Note:* The shadow word indicates key in ISP-D3000, and so as following.

#### Linear scale pin designation 1.4

(1) 9 pin

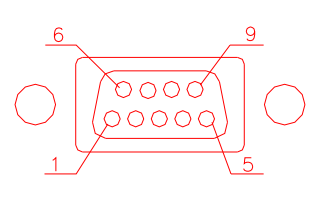

| PIN NO. | SIGNAL | WIRE COLOR |
|---------|--------|------------|
| 1       | +5V    | Red        |
| 2       | OV     | Black      |
| 3       | A+     | Brown      |
| 4       | B+     | Yellow     |
| 5       | ABS+   | Orange     |
| 6       |        |            |
| 7       |        |            |
| 8       |        |            |
| 9       | FG     | Shield     |

WIRE COLOR Red Black Brown

Yellow

Yellow Red

Orange

Shield

|                         | PIN     | NO. SIGNA | AL WIRE COL |
|-------------------------|---------|-----------|-------------|
|                         | 1       | +5        | / Red       |
| 5                       | 2       | OV        | Black       |
| $\sim$                  | 3       | A+        | Brown       |
|                         | 4       | B+        | Yellow      |
|                         | 5       | NC        |             |
| 15/ 16                  | 6       | FG        | Shield      |
|                         | 7-1     | 14 NC     |             |
|                         | 15      | 6 ABS-    | + White     |
|                         |         |           |             |
|                         | PIN NO. | SIGNAL    | WIRE COLOR  |
|                         | 1       | OV        | Black       |
|                         | 2       | NC        |             |
|                         | 3       | A+        | Brown       |
| $([\circ \circ \circ])$ | 4       | B+        | Yellow      |
| $\mathbb{N}$            | 5       | +5V       | Red         |

(3) 7 pin (optional)

(2) 15 pin (optional)

# 1.5 RS232 pin designation

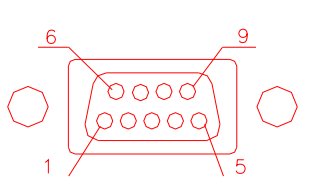

| PIN NO. | SIGNAL | WIRE COLOR |
|---------|--------|------------|
| 1       | GND    | Red        |
| 2       | TXD    | Black      |
| 3       | RXD    | Brown      |
| 4       | NC     | Yellow     |
| 5       | NC     | Orange     |
| 6-9     | NC     |            |

ABS+

FG

6

# 1.6 Foot switch and edge detector

pin designation

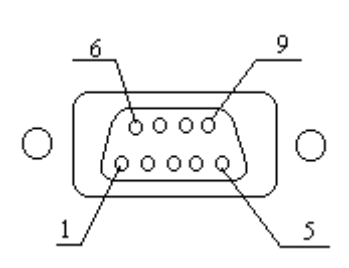

| PIN | Signal    | Color of cable | Description                                                        |
|-----|-----------|----------------|--------------------------------------------------------------------|
| 1   | FT1-1     | Red            | 1.The foot switch operate such as                                  |
| 2   | FT1-2     | Red            | you press the <b>ENTER</b> key, it will<br>be<br>ON or OFF state.  |
| 3   | FT2-1     | Brown          | 2.The foot switch operate such as                                  |
| 4   | FT2-2     | Brown          | FINISH key.                                                        |
| 5   | EXT0-PLUS | Yellow         | 3. The edge detector cause latching (the external electric current |
| 6   | EXT0-RTN  | Orange         | cause isolated)                                                    |
| 7   | EDGE-PS   | Blue           | 4. The edge detector cause latching                                |
| 8   | EDGE-GND  | Black          |                                                                    |
| 9   | NC        |                |                                                                    |

# 1.7 Printer pin designation

15 PD is the standard outlet, however, the 25 PD is optional.

# (1) 15PD outlet

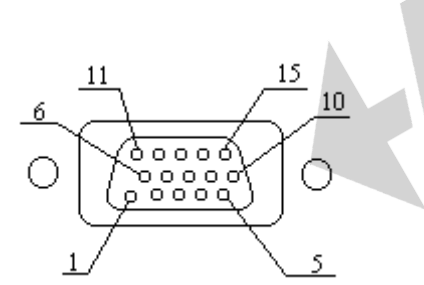

| PIN   | Signal | Color of cable |
|-------|--------|----------------|
| 1     | STROBE | Red            |
| 2     | D0     | Brown          |
| 3     | D1     | Yellow         |
| 4     | D2     | Orange         |
| 5     | D3     | Blue           |
| 6     | D4     | Purple         |
| 7     | D5     | Gray           |
| 8     | D6     | White          |
| 9     | D7     | Green          |
| 10    | ACK    | Pink           |
| 11    | BUSY   | Azury          |
| 12~15 | GND    | Black          |

# (2) 25PD outlet(optional)

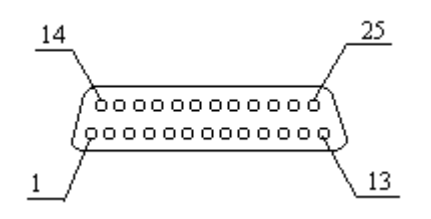

| PIN   | Signal | Color of cable |
|-------|--------|----------------|
| 1     | STROBE | Red            |
| 2     | D0     | Brown          |
| 3     | D1     | Yellow         |
| 4     | D2     | Orange         |
| 5     | D3     | Blue           |
| 6     | D4     | Purple         |
| 7     | D5     | Gray           |
| 8     | D6     | White          |
| 9     | D7     | Green          |
| 10    | ACK    | Pink           |
| 11    | BUSY   | Azury          |
| 12    | GND    | Black          |
| 13~17 | NC     |                |
| 18~25 | GND    | Black          |

*Note:* The pin designation about include that the 15 pin outlet can Change to 25 pin outlet.

# 2. Terminology

#### 2.1 Coordinate

#### (1) Incremental/Absolute coordinate

<u>Absolute coordinate</u> is the basic coordinate.

Incremental coordinate is coordinate which is relative to the absolute coordinate.

#### (2) Polar/Cartesian coordinate

Cartesian coordinate expresses a point with (x, y).

<u>Polar coordinate</u> expresses a point with  $(\rho, \theta)$ .

Example: " Current Position" is displayed in the message window

X window displays 1.000

Y window displays 2.125

Indicates that the current position is (1.000, 2.125) in Cartesian coordinate, and it is (2.349, 64.799) in polar coordinate.

*Note:* (1) The italics with ' \_\_\_\_\_'indicate that it is a terminology, the same as following.

#### 2.2 Edge/Crosshair mode, AUTO/Manual mode

In <u>Crosshairs</u> mode, the display values of X window and Y window are updated continuously, yet in <u>Edge</u> mode, they are update only when the Optical Edge Detector are moving from dark area to light area or from light to dark. If ISP-D3000 is in the Edge mode and AUTO mode at the same time, sample points will be probed automatically and user needn't put the **ENTER** key; otherwise, the **Enter** key must be pressed to catch sample point.

#### 2.3 Measurement Mode

ISP-D3000 has two Measurement Modes: Forward Annotation Measurement and Backward Annotation Measurement. The Forward Annotation Measurement means that the number (less than 50) of sample points are preset before measuring . In Backward Annotation Measurement, it is not necessary for operator to setup the number of sample points, the number of points is decided during the measuring. You can set the measurement mode at interior setting.

#### 2.4 Saving features

Graphical feature is stored by two ways: temporary storing and permanent storing. The temporary features will be lost when power is off, however the permanent features will be kept for ever. So the permanent feature is used to save some used usually and important features.

ISP-D3000 can store ten temporary features from a0 to a9 and one hundred permanent features from 00 to 99. The current feature will be temporary feature a0 after measurement is finished, and the last a0 will be changed into a1, and the rest temporary features will does the

same way. The last a9 will be lost. The temporary feature can be changed into the permanent feature by store operation and the permanent feature also can be recalled as temporary feature a0.

#### 2.5 User program

ISP-D3000 provides user program. User can create his own program, which makes measurement very quickly and conveniently.

Adopting E<sup>2</sup>PROM, ISP-D3000 has a capacity of 10 user programs which No is from 0 to 9. Each user program can contain 100 steps from 0 to 99, and one user program can invoke another user program, the invoked layers are utmost 10 layers.

#### 2.6 Inputting value

Press **ENTER** to confirm after inputting value. Press **QUIT** to give up value and quit. Press the **CANCEL** to cancel the last inputted key, and you can also press **ENTER** at the beginning to enter the preset value which is shown on the message window.

#### 2.7 Coordinate skewing

In order to improve measurement precision and make the measurement conveniently, ISP-D3000 provides coordinate skew function, which help user skew work-piece.

When work-piece's shape is irregular or there is an angle between work-piece's edge and X axis or Y axis, ISP-D3000 skew X-axis or Y-axis to the edge of work-piece to improve measurement precision and the measurement convenience.

#### 2.8 Storing parameters when power fails

ISP-D3000 can store parameters when power fails. It can restore the failure state if the power is supplied again.

*Note:* (1) Temporary feature will be lost automatically if power failed.

(2) Linear scale cannot be moved after power fails.

#### 2.9 Measure Easy

ISP-D3000 provides a function—Measure Easy. When the Measure Easy is open, the system can create a feature only inputting some points. Of course, some rules should be remember:

- 1. Input only one point, and then press "Finish" if you want to measure a point.
- 2. Input two points and then press "finish", you will get a line feature.
- 3. If you input three or more than three points, system would calculating that the graphics is a circle or a line.

4. Measure Easy could not be used to measure distance feature and angle feature.

#### 2.10 Presetting, measuring and constructing features

ISP-D3000 provides 3 methods ---- preset/ construct/measure to obtain a new graphical feature.

Preset: Users input value from panel, then ISP-D3000 gets message of feature.

Measure: ISP-D3000 get message of feature after it deals with the data get form scale. .

Construct: User uses existent features to construct a new feature (including temporary feature and permanent feature).

#### 2.11 Showing feature's message

Graphical features' message can be viewed in different ways from Cartesian coordinate and polar coordinate

#### 1. Point feature

(1) In *Cartesian coordinate*, the point feature is displayed with X offset value and Y offset value from datum point.

Example: " a0 Point X/Y " is displayed in the message window

1.000 is displayed in the X window

1.000 is displayed in the Y window

It indicates a0 is a point, its coordinate data is (1.000, 1.000) in *cartesian*, and it can be changed into (1.414, 45.000) in polar.

(2) In *polar coordinate*, the point feature data is displayed by the distance from the point to the datum point and the angle between positive direction of X axis and the line from datum point to the sampled point.

Example: " a1 Point r/a" is displayed in the message window

1.414 is displayed in the X window

45.000 is displayed in the Y window

It indicates a1 is a point feature, its coordinate is (1.414, 45.000) in polar, and it will be changed into (1.000, 1.000) in cartesian coordinate.

#### 2. Line feature

The line feature will be displayed with it's one point element which is nearest from datum point and the angle between the line and positive direction of X axis.

Example: " a1 line X/Y " is displayed in the message window

1.000 is displayed in the X window

-1.000 is displayed in the Y window

It indicates a1 is a line, the *cartesian coordinate* of the point is (1.000, -1.000) which is nearest from datum. It will be changed into (1.414, 315.000) in polar.

Press **MORE**, " < " is displayed in the message window

45.000 is displayed in the X window

It indicates the angle between this line and x axis' positive direction is 45.000 .

#### 3. Circle feature

A circle feature consists of its central point and its radius.

Example: "00 circle X/Y" is displayed in the message window

1.000 is displayed in the X window

1.000 is displayed in the Y window

It indicates the first permanent feature is a circle, the center of the circle (1.000, 1.000) in Cartesian coordinate, and it will be changed into (1.414, 45.000) in Polar coordinate.

Press **MORE**, "r/d" is displayed in the message window

2.000 is displayed in the X window

4.000 is displayed in the Y window

It indicates the radius of the circle is 2.000 and the diameter is 4.000.

#### 4. Distance feature

The distance feature is the offset values of X axis and Y axis between two point features.

Example: "00 offset X/Y " is displayed in the message window

1.000 is displayed in the X window

1.000 is displayed in the Y window

It indicates that the first permanent feature is a distance feature, the offset value of X is 1.000, and the offset value of Y is 1.000.

Press the **MORE**, "Distance " is displayed in the message window

1.414 is displayed in the X window

It indicates the distance between two points is 1.414.

#### 5. Angle feature

Angle feature is an angle between two lines.

Example: "02 Angle <12 " is displayed in the message window

45.000 is displayed in the X window

315.000 is displayed in the Y window

It indicates the first permanent feature is an angle feature, and its value is 45 .

Press **MORE**, "<34" is displayed in the message window 135.000 is displayed in the X window 225.000 is displayed in the Y window.

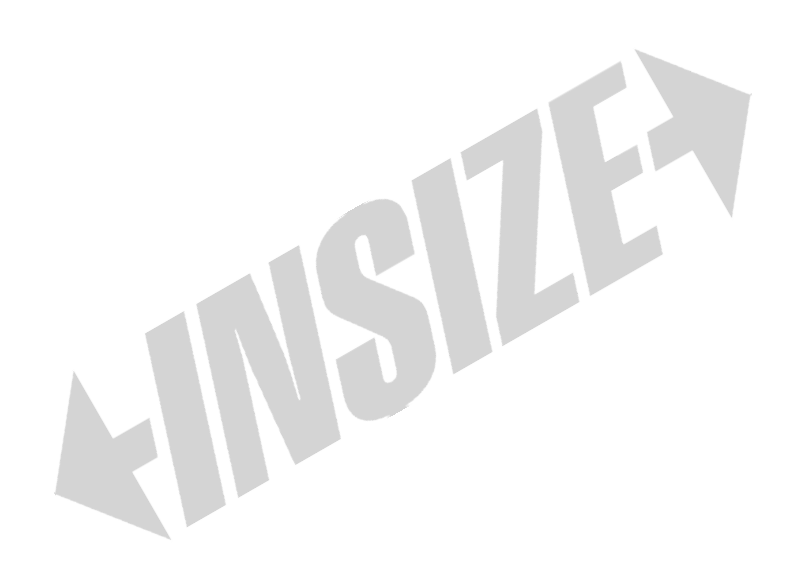

# 3. Basic operation

## Description:

## 1. Normal monitor state:

It is a state that message window display "Current Position" or "Last Edge Cross", and it also indicates the state of showing the message of feature after operation is finished.

# 3.1 Getting started

#### Introduction

ISP-D3000 will automatically enter self-test state when power is on. Pressing any key or waiting until self-test finished, message window display " Move Near X RI…" if *nonlinear compensation* mode has been selected for X-axis. Move the *linear scale near* to the *RI point*, then press **ENTER** key, "Search X RI…" will be displayed in the message window. Move the *linear scale* to *RI point*, at this time, "RI Found…" is displayed in the message window, which indicate that the *RI point* of the X-axis is found. Repeat the above steps if *nonlinear compensation* mode has been selected for Y-axis. ISP-D3000 will enter *normal monitor states* after the above is finished. When ISP-D3000 works normally, it can recall the followings:

- A. The last position when power was off;
- B. ABS/ INC Mode;
- C. MM/ INCH Mode;
- D. CART/ POL Mode;
- E. EDGE/CROSSHAIRS Mode;
- F. AUTO/MANU Mode;
- G: Whether ISP-D3000 is in skew state or not.

# 3.2 Clear (Zero)

Function description: When ISP-D3000 is in *normal monitor state*, user can setup the current position as the *datum point*,. And the new display value will be 0.000.

- Operating steps:
  - 1. Return the normal monitor state;
  - 2. Press  $X_0$  to reset X axis display value,

Press  $Y_0$  to reset Y axis display value,

Press  $\mathbf{Q}_0$  to reset Z axis or Q axis' display value.

#### Note: (1) User can't reset display value when ISP-D3000 is in other states.

(2) User can reset display value either in INC mode or ABS mode.

(3) If user reset in ABS mode, the value in INC mode is also reset; however, if user resets in INC

mode, the value of ABS mode doesn't change.

## 3.3 Find midpoint

Function description: Divide the current display value by 2, then user can set datum point at the middle point of the work-piece.

Example: make the midpoint of work-piece to be the datum point of X-axis.

Operating steps:

- 1. Return the normal monitor states;
- 2. Place the Optical Edge Detector on one edge of the work-piece, then press  $X_0$ .
- 3. Move the Optical Edge Detector to another edge of the part, and press **1/2**; " Axis to Half" will be displayed in the message window.
- 4 Press  $X_0$  and the operation is finished.
- 5. Move to the point whose displayed value is 0.000, and the point is the middle of the work-piece.

*Note:* If you want to find *the midpoint* of Y-axis and Q-axis, press  $Y_0$  or  $Q_0$  in the step 5.

#### 3.4 ABS/INC conversion

Function description: toggle between ABS mode and INC mode

Operating steps:

- 1. Return normal monitor states;
- 2. Press **INC/ABS** to change mode.
- *Note:* (1) You can't set up **INC/ABS** mode before that you return the *normal monitor state*.
  - (2) If the light above **INC/ABS** is on, the current coordinate is *INC*.

#### 3.5 Metric/Imperial conversion

Function description: toggle between *metric* mode and *imperial* mode.

Operating steps:

- 1. Return normal monitor states;
- 2. Press **INCH/MM** to change mode.
- Note: (1) Only in the normal monitor state, you can change Metric / Imperial mode.

(2) The current working mode is *Imperial* if the light is on.

#### 3.6 Polar/Cartesian conversion

Function description: toggle between *Polar* mode and *Cartesian*. Mode operating steps:

- 1. Return normal monitor states;
- 2. Press **POL/CART** to change mode.
- *Note:* (1) Only in the *normal monitor state*, you can change **Polar/Cartesian** mode. (2) The current working mode is *Polar* if the light is on.

## 3.7 EDGE/Crosshairs conversion

Function description: toggle between *Crosshairs* mode and *EDGE detect* mode. Operating steps:

- 1. Return to the normal monitor states;
- 2. Press **EDGE/+** to change mode.
- *Note:* (1) Only in the normal monitor state you can change Edge/Crosshair mode.
  - (2) The current working mode is *Edge* if the light is on.

## 3.8 AUTO/Manual conversion

Function description: toggle between AUTO mode and Manual mode.

Operating steps:

- 1. Return normal monitor states;
- 2. Press AUTO/MANU to change mode.
- *Note:* (1) Only in the normal monitor state you can set **auto/manual** mode.
  - (2) The current working mode is AUTO if the light is on.
  - (3) When AUTO mode is selected, EDGE mode must be selected too.
    - If Crosshairs mode is selected, you must select MANUAL mode.

## 3.9 Browse message of graphical features

Function description: To browse message of graphical features.

Operating steps:

- 1. Return normal monitor states;
- 2. Press↑or↓ to browse message of features, and message is displayed in the message window, X window and Y window.

Note: User can't browse message of features until you return normal monitor state.

## 3.10 Store operation

Function description: Save temporary feature or permanent feature as permanent feature.

Example: Save temporary feature a1 as the 12th permanent feature.

- 1. Return normal monitor states;
- 2. Press **STORE** key, " Store: 00" is displayed in the message window;

3. Press 1, 2, ENTER, input the destine No of permanent feature ;

Message window will display a feature. Example: " a0 Line X/Y", and its related message is displayed in the X window and Y window; "Select Source..." is displayed in the message window;

4.Press↑ or↓ to browse the feature's message which is displayed on message window, X window and Y window.

5. When user find message of a1, press **ENTER** to let a1 as source feature, then store operation is finished.

*Note:* (1) User can't save features until you return the normal monitor state.

(2) According to different actual operation, the message displayed is different in step 2 and step3.

## 3.11 Recall operation

Function description: Save the permanent feature as temporary feature a0.

Example: Recall the twelfth permanent feature to temporary feature a0.

Operating steps:

- 1. Return to normal monitor state;
- 2. Press **RECALL**, " Recall:00" appears in the message window;
- 3. Press **1 2 ENTER** to input source feature No, and the content of a0 is the copy of No12 permanent feature;

Note: (1) User can't recall features until you return normal moratoria state.

- (2) In step 2, the message is displayed differently according to actual operation
- (3) The destine of recall operation is temporary feature a0.

# 3.12 Printing

Function description: Print user program or all graphical features

Example 1: Print all graphical features

Operating steps:

- 1. Return normal monitor state;
- 2. Press **PRINT**, "Print prog" is displayed in the message window;
- 3. Press↑ or↓ until "Print Features" is displayed in the message window;
- 4. Press **ENTER** to print.

Example 2: Print the first user program

- 1. Return normal monitor state;
- 2. Press **PRINT**, "Print prog" is displayed in the message window;
- 3. Press **ENTER**, then "Prog Num:" is displayed in the message window;

- 4. Press 1 to select the first user program;
- 5. Press **ENTER** to print.

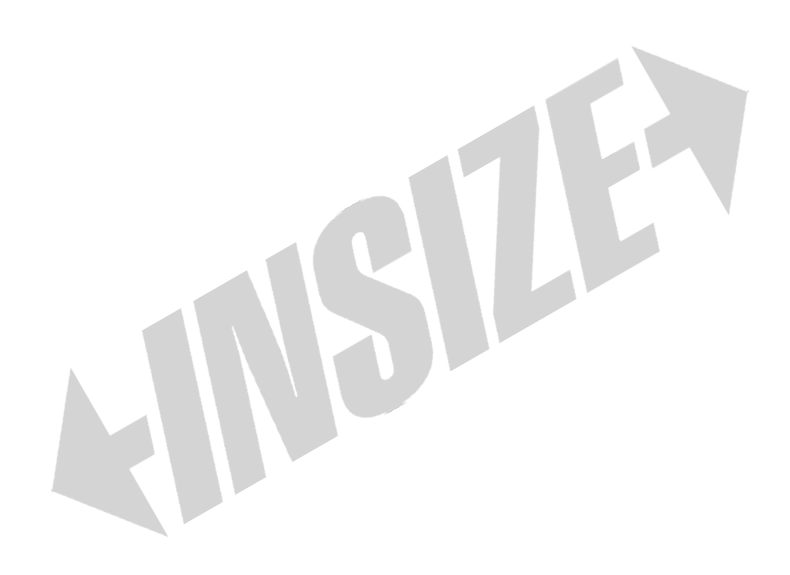

# 4. Examples for measurement

## Description

- 1. Initializing system setup include setting up measure unit selecting coordinate and annotation mode the points' number of forward annotation mode needs.
- 2. Work-piece skewing include coordinate circle and coordinate move.
- 3. Introduce the circle's measure and the line's measure.

# 4.1 Interior system setup

If you are going to measure, please make sure that the followings have been setup.

1. Measure unit

You can use unit of *MM* or *INCH* to measure with ISP-D3000. Select a kind of unit before you begin to measure. Please refer to 3.5. The default length unit is *MM*.

- **2.** ABS and INC coordinate Please refer to 3.4.
- 3. POL and CART coordinate

POL and CART coordinate display graphics using different modes. The default coordinate system is *CART*. Refer to 3.6 if you want to change the coordinate mode. And you can change it anytime also. In *CART* system, the offset length of X and Y map on axis is displayed. In the *POL* system, a point will be explained with a length from datum point and an angle.

4. Probing method

Feature points can be probed with *crosshairs* or an optical *edge detector*. You can use auto-find-edge mode also. The default mode is crosshairs. (Refer to 3.7 and 3.8)

5. Forward or backward annotation

Selecting annotation by steps as forward:

- (1). Press setup, enter setup mode.
- (2). Press  $\uparrow$  and  $\downarrow$  to browse menu until "Annotation" is displayed.
- (3). Press ENTER, then "Back Annotation" is displayed.
- (4). Press  $\uparrow$  or  $\downarrow$  until "Forw Annotation" is displayed.
- (5). Press ENTER, there is a " $\sqrt{}$ " before annotation mode, which means this mode is selected.
- (6). Press FINISH to exit. And press **FINISH** again to quit setup.
- 6. Angle unit setting up

Angle's unit has two mode: DD and DMS. The forward steps display selecting:

*Note:* DMS expresses a angle with \*\*\* \*\*' \*\*" . 1 = 60', 1' = 60"

DD expresses an angle with \*\*\*.\*\*\*\*\* (度数)

- (1). Press SETUP, enter setup.
- (2). Press ↑ or ↓ to browse menu until "Angle Type..." is displayed.
- (3). Press ENTER, "DMS Angle" is displayed.
- (4). Press  $\uparrow$  or  $\downarrow$  until "DD Angle" is displayed.
- (5). Press **ENTER** then a " $\sqrt{}$ "is displayed before the mode on the screen, which means this mode is selected.

(6). Press FINISH or **QUIT** twice to exit setup state, then return normal monitor state.

#### 7. Setting up the number of points to be probed.

If the *forward annotation* has been selected, you should set up the number of points to be sampled:

- (1). Press **SETUP** to enter setup, then "Clear..." is displayed
- (2). Press  $\uparrow$  or  $\downarrow$  to browse menu until "Annotation..." is displayed.
- (3). Press ENTER then "Back Annotation" is displayed.
- (4). Press  $\uparrow$  or  $\downarrow$  to browse menu until "Point Pts 01" is displayed.
- (5). Press ENTER and then "Value:01" is displayed.
- (6). Input the number you want to probe. For example, input 3 means that measuring a point feature needs to probe three points.
- (7). Press ENTER, system return "Point Pts 03" menu.
- (8). It is same to setup the number of points to get a circle feature or a line feature.
- (9). Press FINISH or **QUIT** twice to exit setup state, then return normal monitor state.

#### 4.2 Skew alignment

Usually, we take it for granted that the workpiece is aligned on X axis or Y axis. An improper aligned or "mis-skewed" workpiece will result in inaccurate measurement. It is a better choice to use skew function when user start to measure a new workpiece.

User probes 2 – 50 points on the selected edge , then ISP-D3000 changes the display coordinate automatically. The selected edge become X axis or Y axis in new coordinate.

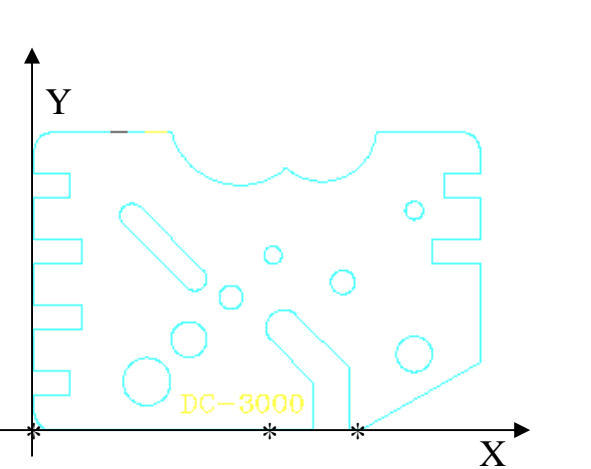

steps:

(1). Press SKEW, then "Probe Line" is displayed and the light flashed.

(2). Probe three points at an edge. The sample point would be probed automatically in auto mode and by pressing ENTER in manual mode.

(3). Repeat the above steps to probe enough points. Press FINISH when enough points are sampled in forward annotation mode. User need not do press FINISH in backward annotation, then "X (or Y) Axis Skewed" is displayed , when the light is on but not flash. ISP-D3000

outputs display value in new coordinate through complex calculation.

(4). Press POINT to determine a right point on the line as *datum point*. Press ENTER when you select the point. If you probe enough points (you should press **FINISH** after all points are probed), the system would determine the suitable point. Then "a0 Point X/Y" is displayed, which means coordinate value of this point is displayed on the X screen and Y screen. Press more to get more message.

(5). Press ORG to set new datum point. The light would be on and "Select Point" is displayed. Then the feature probed last is displayed. (If there is no graphics, "No Feat Selected" is displayed and then quit from system). Press ↑ or ↓ to select a point or center of a circle or vertex of an angle .

(6). Press ENTER to determine the selected feature and then the new datum point is set.

#### Note:

- 1 If you want to exit the skew state, please keep pressing the SKEW key for about 3 second.
- 2 If you want to see the previous coordinate that had not been skewed, just press the SKEW

key again. And press the SKEW key again, the ISP-D3000 will go back to the SKEW

state.

#### 4.3 Measuring a circle

You can probe a minimum of 3 points and a maximum of 50 points when you measure a circle, the points is on the circle or around accordingly. And if you want to measure a circle preciously, you should probe at least 3 points, also the points is better to distribute uniformity on the circle. You can determine the number of points to be probed in *backward annotation*.

When you measure the circle in forward annotation mode, the required number points will be

displayed on LED windows. If you probe more then 3 points the system will calculate the circle with a most suitable arithmetic. The following will show you how to measure a circle in the *forward annotation* mode.

 Press CIRCLE. Then "Probe Circle" and the number of points to be probed is displayed on LED windows. If you press CIRCLE again, the required number will increase with 1. (If ISP-D3000 is in *backward annotation*, the number you have probed will be displayed.)

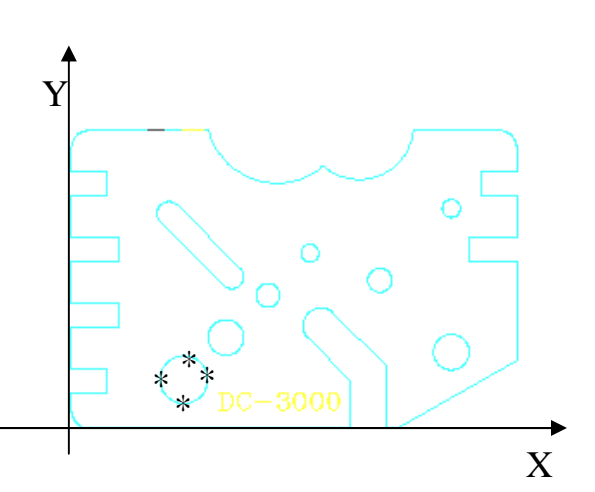

(2). Move the cross to the first point of circle, then press **ENTER**, the position of the point will be displayed on X window and Y window, and the number of points to be probed will decrease one.

(3). Repeat the steps to probe next point until enough points have been probed. ( If ISP-D3000 is in backward annotation, press FINISH after enough points have been probed. Parameters of the circle will be calculated automatically and "a0 Circle R/D" will be displayed in message window which means that

the circle is saved as temporary feature a0, and the radius is displayed in X window, diameter in Y window .

(4). Press MORE, "a0 Circle X/Y" is displayed in message window. This position of the center is displayed in X window and Y window. Press MORE again, "a0 Circle +T/-T" is displayed which means that parameter +T is displayed in X window and -T in Y window.

#### 4.4 Measuring an angle

ISP-D3000 provides two methods to measure an angle: (1) to probe three points to get an angle; (2) to probe 2 lines to get an angle.

1. To probe three points to get an angle

The first sampled point is the vertex of the angle, and then measure the second and third point with *anticlockwise* direct. It is important that that the angle can't be more than 180. The following is the working steps:

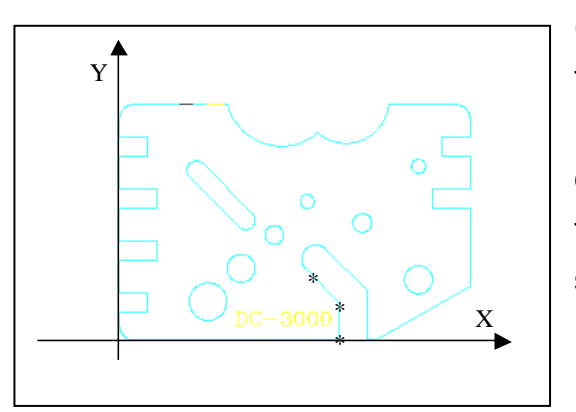

(1). Press ANGLE, then the light is on. Now prepare to measure an angle when "Probe Angle" is displayed.

(2). Press POINT, then the light on ANGLE flash continuously which means that sampling three points to get an angle. "Probe 3 Points" is displayed on the screen.

(3). Move the cross to the vertex of the angle and

press **ENTER** to probe the first point. The position of this point is displayed on the X window and Y window. "1 Pts Probed" is displayed which means that first point is probed.

- (4). Repeat the step (3) to probe another two points with *anticlockwise* direct.
- (5). Press **FINISH**, and the measurement is completed. ISP-D3000 will calculate the angle automatic and "a0 Angle <12" is displayed in message window. The value of the angle is displayed in X window and the value of its supplementary angle is displayed in Y window.
- (6). Press MORE to get more message.
- 2. To probe 2 lines to get an angle.

User measures a first line and then measures the second with the *anticlockwise* direct. Make sure that the angle between two lines can't be more than 180°. The following is the steps:

- (1). Press ANGLE and then press any key except POINT to begin measurement. "Probe First
- Line" is displayed which means user is going to probe the first line. After a moment, "Probe

Line 03" is displayed in *forward annotation* mode, yet "Probe 01" is displayed in *backward annotation* mode.

- (2). Move the cross to a point on the first line and press ENTER to probe a point. "02 More Point" is displayed which means two points left to be probed if ISP-D3000 is in the forward annotation mode. If in the backward annotation mode, "Probe 02" is displayed which means being ready to probe the second point.
- (3). Repeat the step (2) until enough points is sampled (press FINISH after enough points are probed in backward annotation mode), then ISP-D3000 will calculate parameters of the line based on the probed points. "Second Line" is displayed which means ISP-D3000 is ready to probe the second line.
- (4). Repeat step (2) and step (3) to probe the second line. Having probed the last point (press FINISH after the last point is input), ISP-D3000 will calculate parameters of the angle automatically. "a0 Angle <12" is displayed which means the measurement is over successfully. Press MORE to get more message.

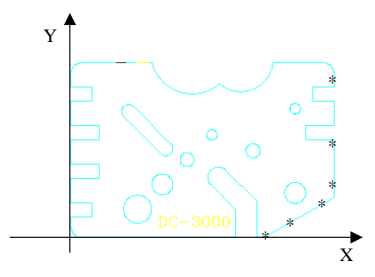

# 5. Measuring and constructing features

#### Description

ISP-D3000 provides two modes to measure feature, *Forward annotation* measurement and *backward annotation* measurement. Because of different operation and message showing method between these two mode, we will show you how to measure feature respectively.

# 5.1 Measuring point feature

#### a. Forward Annotation Mode

Operating steps:

- 1. Return normal monitor state;
- 2. Press **POINT**, then "Probe Point n" is displayed in the message window (n is a number), which indicates that ISP-D3000 is waiting for next point to be sampled;
- 3. Moving the linear scale to the measuring point, press **ENTER**, then "*n* More Points" is displayed in the message window (*n* is a number, it will minus by 1 automatically after pressing **ENTER** every time);
- 4. Repeat step 3, during this operation, press **CANCEL** to delete the last entered point or press **POINT** to add a new point;
- 5. The measurement will be ended automatically when the sampled point number reaches the number needed, at the same time, "a0 Point X/Y" is displayed in the message window, the X coordinate of this point feature is displayed in the X window, the Y coordinate of this point is displayed in the Y window.
- *Note:* (1) Press **QUIT** to quit the operation.
  - (2) The number n in step 2 can be set up in interior setting (please refer to 7.10).
    - (3) Press **POINT** more times will increase the number of sample points for point feature.
    - (4) Press **FINISH** to end the operation.

#### b. Backward Annotation Mode

- 1. Return normal monitor state;
- 2. Press **POINT**, then "Point 01" is displayed in the message window, which indicates that it is waiting for the points to be sampled;
- 3. Move the linear scale to the measuring point, press **ENTER**, then "Point *n*" is displayed in the message window (*n* is a number, it will plus by 1 automatically after pressing

ENTER each time);

- 4. Repeat step 3, during this operation, press CANCEL to delete the last sampled point ;
- 5. Press **FINISH** to end the measurement when the sampled points number is enough, at the same time, "a0 Point X/Y" is displayed in the message window, the X coordinate of this point feature is displayed in the X window, the Y coordinate of this point feature is displayed in the Y window.

*Note:* (1) Press **QUIT** to quit the operation.

(2) Sample mode can be set up in interior system setting (please refer to 7.9).

## 5.2 Measuring line features

#### a. Forward Annotation Mode

Operating steps:

- 1. Return normal monitor state;
- 2. Press **LINE**, then "Probe Line *n*" is displayed in the message window (n is a number), which indicates that it is waiting for the points to be sampled;
- 3. Move the linear scale to the measuring point, press **ENTER**, then "*n* More Points" is displayed in the message window (*n* is a number, it will minus by 1 automatically after pressing **ENTER** each time);
- 4. Repeat step 3, during this operation, press **CANCEL** to delete the last sampled point or press **LINE** to add a sampled point;
- 5. The measurement will be ended automatically when sampled points is enough. At the same time, "a0 Line X/Y" is displayed in the message window. The X of the point, which is nearest to the current datum point of the line, is displayed in the X window, the Y of the point is displayed in the Y window.

*Note:* (1) Press **QUIT** to quit the operation.

- (2) The number n in step 2 can be set up in interior system setting (please refer to 7.11).
- (3) Press **LINE** more times will increase the number of sampled points.
- (4) Press **FINISH** to end the operation.

#### b. Backward Annotation Mode

- 1. Return to normal monitor state;
- 2. Press **LINE**, then "Point 01" is displayed in the message window, which indicates that it is waiting for the next point to be sampled;
- 3. Move the linear scale to the measuring point, press **ENTER**, then "Point *n*" is displayed in the message window *(n* is a number, it will plus by 1 automatically after pressing

ENTER every time);

- 4. Repeat step 3, during this operation, press **CANCEL** to delete the last sampled point;
- 5. Press **FINISH** to end the measurement when the number of sampled points is enough. At the same time, "a0 Line X/Y" is displayed in the message window, the X coordinate of the point, which is nearest to the current datum point of the line, is displayed in the X window, the Y coordinate of the point is displayed in the Y window.
- *Note:* (1) Press **QUIT** to quit the operation.
  - (2) Sample mode can be set up in interior system setting (please refer to 7.9).

## 5.3 Measuring circle feature

#### a. Forward Annotation Mode

Operating steps:

- 1. Return normal monitor state;
- 2. Press **CIRCLE**, then "Probe Circle *n*" is displayed in the message window (n is a number), which indicates that it is waiting for the next point to be sampled;
- 3. Move the linear scale to the measuring point, press **ENTER**, then "n More Points" is displayed in the message window (n is a number, it will minus by 1 automatically after pressing **ENTER** each time);
- 4. Repeat step 3, during this operation, press **CANCEL** to delete the last sampled point or press **CIRCLE** to add a sampled point;
- 5. The measurement will end automatically when the number of sampled points is enough, at the same time, "a0 Circle X/Y" is displayed in the message window, the X coordinate value of the circle's center will be displayed in the X window, the Y coordinate value of this center is displayed in the Y window.
- *Note:* (1) Press **QUIT** to quit the operation.
  - (2) The number of sampled points can be set up in interior system setting (please refer to 7.12).
  - (3) Press **CIRCLE** more times will increase the number of sampled points.
  - (4) Press **FINISH** to end the operation.

#### b. Backward Annotation Mode

- 1. Return to normal monitor state;
- 2. Press **CIRCLE**, then "Point 01" is displayed in the message window, which indicates that it is waiting for the next point to be sampled;
- 3. Move the linear scale to the measuring point, press **ENTER**, then "Point *n*" is displayed

in the message window (n is the number, it will plus by 1 automatically after pressing **ENTER** each time);

- 4. Repeat step 3, during this operation, press CANCEL to delete the last sampled point ;
- 5. Press **FINISH** to end the measurement when the number of sampled points is enough, at the same time, "a0 Circle X/Y" is displayed in the message window, the X coordinate value of the circle' center is displayed in the X window, and it's Y coordinate value is displayed in the Y window.

*Note:* (1) Press **QUIT** to quit the operation.

(2) Sample mode can be set up in interior system setting.

## 5.4 Measuring distance feature

#### a. Forward Annotation Mode

Operating steps:

- 1. Return to normal monitor state;
- 2. Press **DIST**, then "Probe Offset 02" is displayed in the message window, which indicates that it is waiting for the next point to be sampled;
- 3. Move the linear scale to the measuring point, press **ENTER**, then "*n* More Points" is displayed in the message window (*n* is a number, it will minus by 1 automatically after pressing **ENTER** each time);
- 4. Repeat step 3, during this operation, press **CANCEL** to delete the last sampled point or press **DIST** to add a sampled point;
- 5. The measurement will end automatically when the number of sampled points is enough, at the same time, "a0 Offset X/Y" is displayed in the message window, the X axis' value of distance feature is displayed in the X window, the Y axis' value of distance feature is displayed in the Y window.

*Note:* (1) Press **QUIT** to quit the operation.

#### b. Backward Annotation Mode

- 1. Return to normal monitor state;
- 2. Press **DIST**, then "Point 01" is displayed in the message window, which indicates that it is waiting for the next point to be sampled;
- Move the linear scale to the measuring point, press ENTER, then "Point *n*" is displayed in the message window (n is a number, it will plus by 1 automatically after pressing ENTER each time);
- 4. Repeat step 3, during this operation, press CANCEL to delete the last sampled point;

5. Press **FINISH** to end the measurement when the sampled points is enough, at the same time, "a0 Offset X/Y" is displayed in the message window, the distance feature's X axis' value is displayed in the X window, and it's Y axis' value is displayed in the Y window.

#### *Note:* (1) Press **QUIT** to quit the operation.

(2) You can set to *forward annotation* mode or *backward annotation* mode in system setup. Please refer to 7.9 and 7.10.

#### 5.5 Measuring angle feature

Measurement of angle feature refers to measuring the angle of two lines.

Operating steps:

- 1. Return to *normal monitor state*;
- 2. Press ANGLE;
- 3. Measure the first line feature (please refer to measuring line feature);
- 4. Measure the second line feature (please refer to measuring line feature);
- 5. "a0 Angle<12" is displayed in the message window after the measurement is over, which indicates the measurement is over successfully.

#### 5.6 Measuring with measure easy

You can setup the Measure Easy in system setting if you want to measure features with measure easy. (Please refer to 7.8).

Measure Easy allow you concentrate your energy on measuring the points of a graphics. In lots of measurements, it can reduce your time and avoid many errors because of your carelessness.

The following is the basic operating routine:

- 1. There is one point in need if you want to measure one point only.
- 2. There are two or more than two points to determine a line.
- 3. When more than two points is probed, the system would calculate the graphics automatic base on the position of those points.

- 1. Return to the *normal monitor state*.
- 2. Aim at the point you want to measure, and then press **ENTER**. "Measure Easy" is displayed which means that the system has enter the Measure Easy function.
- 3. Aim at the second point and press ENTER. "2 Pts Probed" is displayed which means two points probed.
- 4. Repeat the step 2 tile probing enough points and press FINISH.
- 5. "Measure Easy OK" is displayed which means the measurement is completed. The system would calculate the graphics automatic based on your points and display the

graphics.

#### Note:

- 1. You can use Measure Easy to measure point, line and circle but not angle and offset.
- 2. There is one point probed when you press ENTER to enter Measure Easy. It is wrong that thinking no point probed.
  - 3. When you find that the data input is wrong, you can press CANCEL to cancel

he input.

- 4. If you want to quit without completing, press QUIT.
- 5. Pressing POINT after enter Measure Easy means that you want to measure only one point in spite of you input some points. Pressing LINE or CIRCLE has the same effect as pressing POINT.

## 5.7 Measuring coordinate skew angle

Measurement of coordinate skew angle refers to measuring an edge of object workpiece, then rotate the coordinate a certain angle to let the edge be X axis of Y axis in the new coordinate system.

Operating steps:

- 1. Return to normal monitor state;
- 2. Press **SKEW**, the light above **SKEW** will flash;
- 3. Measure the line feature (please refer to measuring line feature);
- 4. If the operation is over successfully, "Axis Skewed" is displayed in the message window and the light above the **SKEW** will be light all the times.
- *Note:* (1) If the operation is not over successfully, "Not Skew" is displayed in the message window.
  - (2) If the light above the **SKEW** is lighting (that is to say, the coordinate has been skewed), in step 2:
    - A. If press SKEW and release it immediately, ISP-D3000 will display the value of the coordinate before skew temporary, if press SKEW again, it will return skew state;
    - B. If press **SKEW** for about 3 second minutes, release the key after user hears sound "bibi", the skew will be deleted ,and you can go on a new skew.
  - (3) The object workpiece is skew on an edge or intend on the X axis, the Y axis' display value will be zero, else if the workpiece is skew on an edge oriented on the Y axis , the X axis' display value will be zero.

# 5.8 Constructing feature

Illustration

- 1. Constructing feature is another way to get a new feature; you can create a new feature basic on one or two existent feature.
- 2. Contract drawing feature tablet:

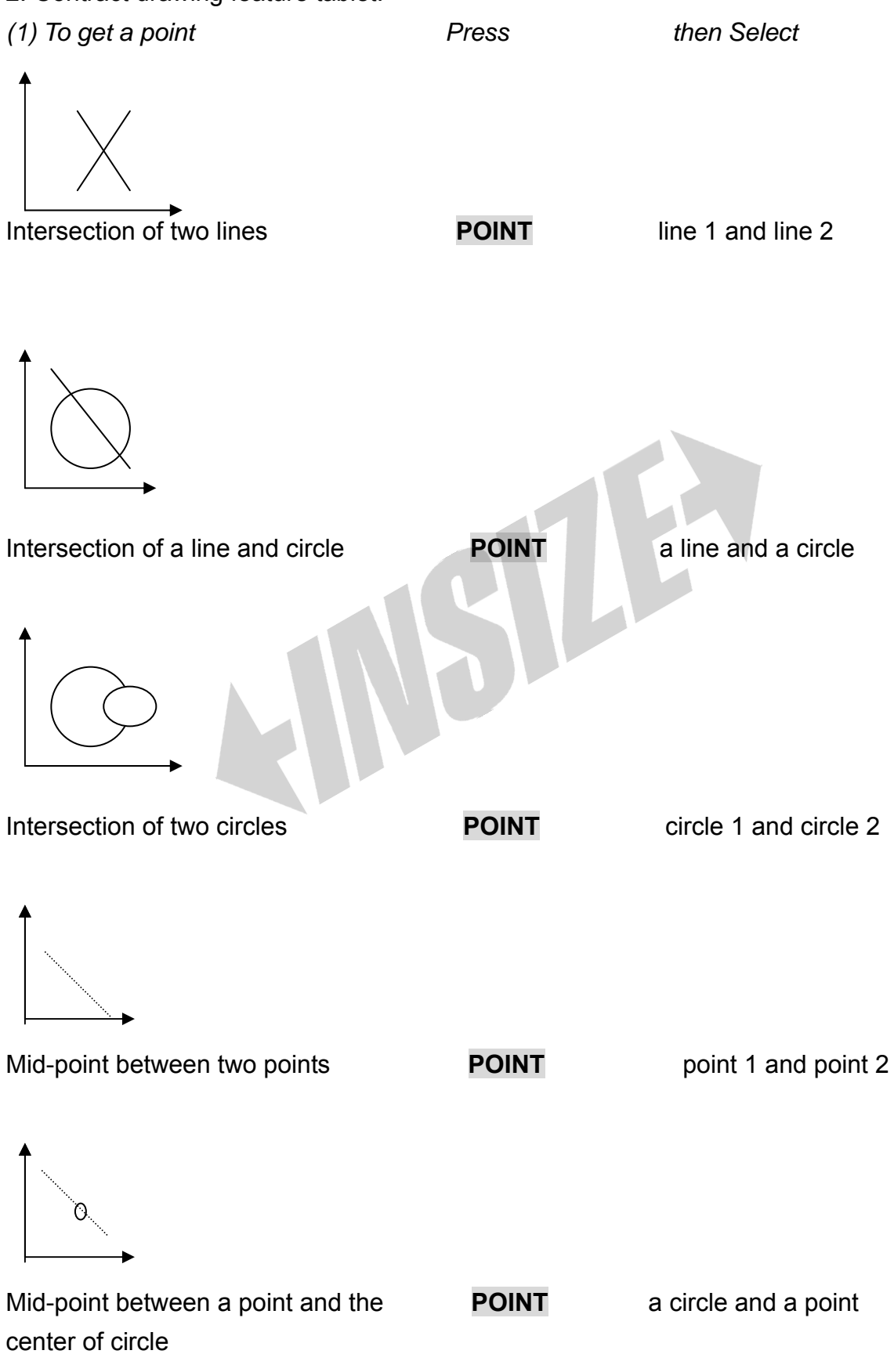

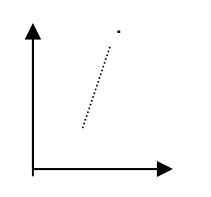

An offset point

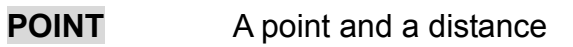

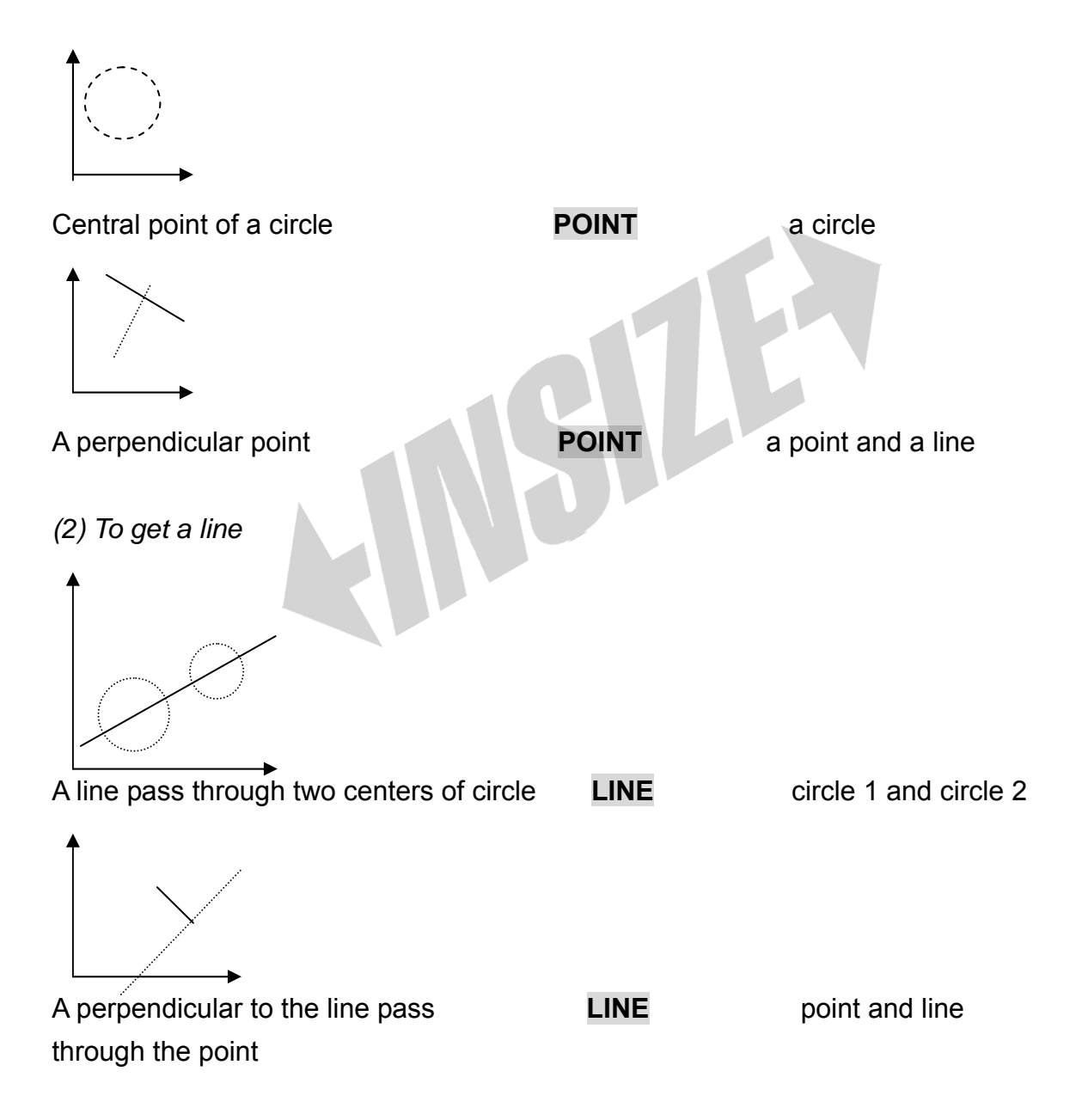

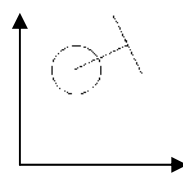

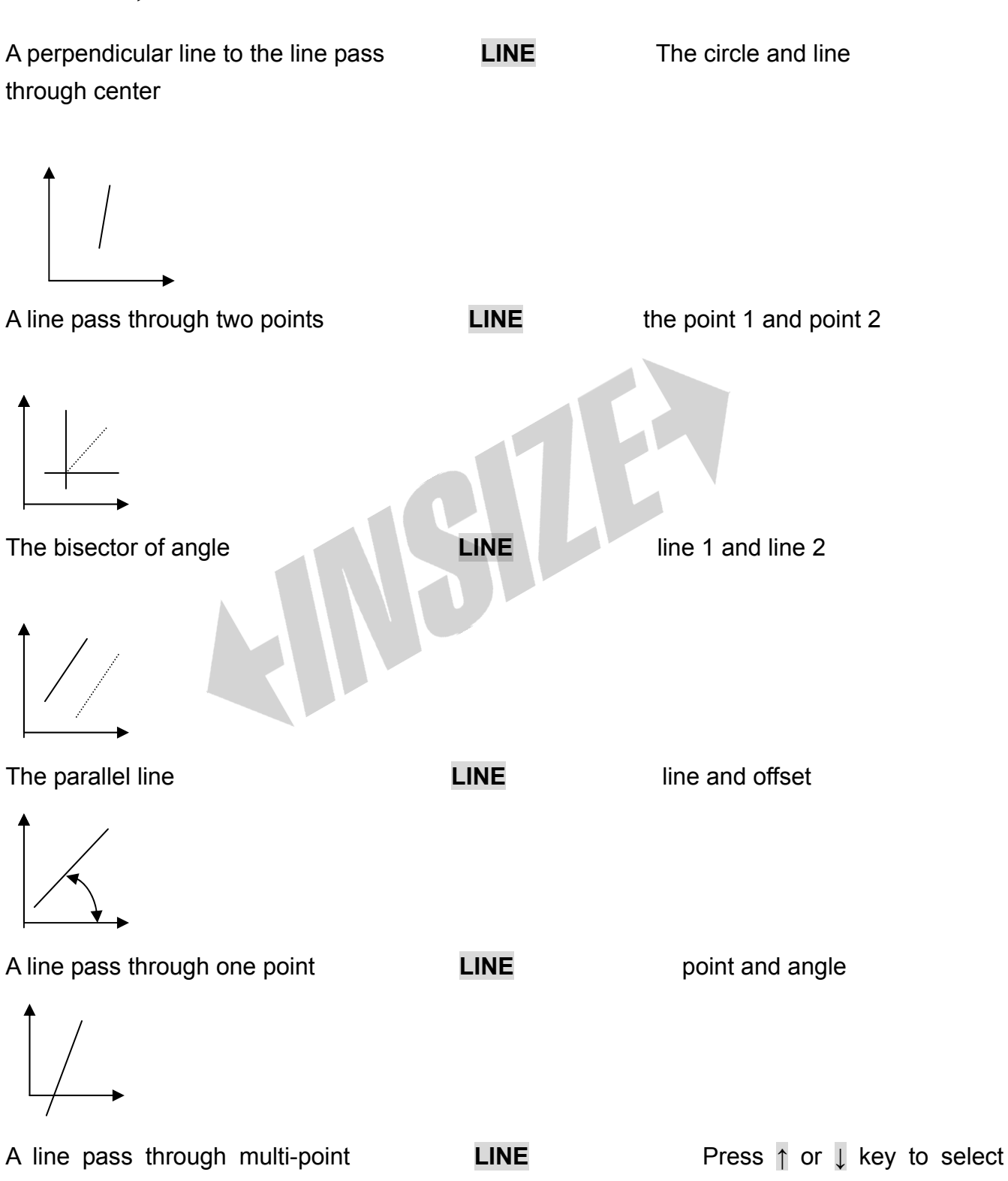

points

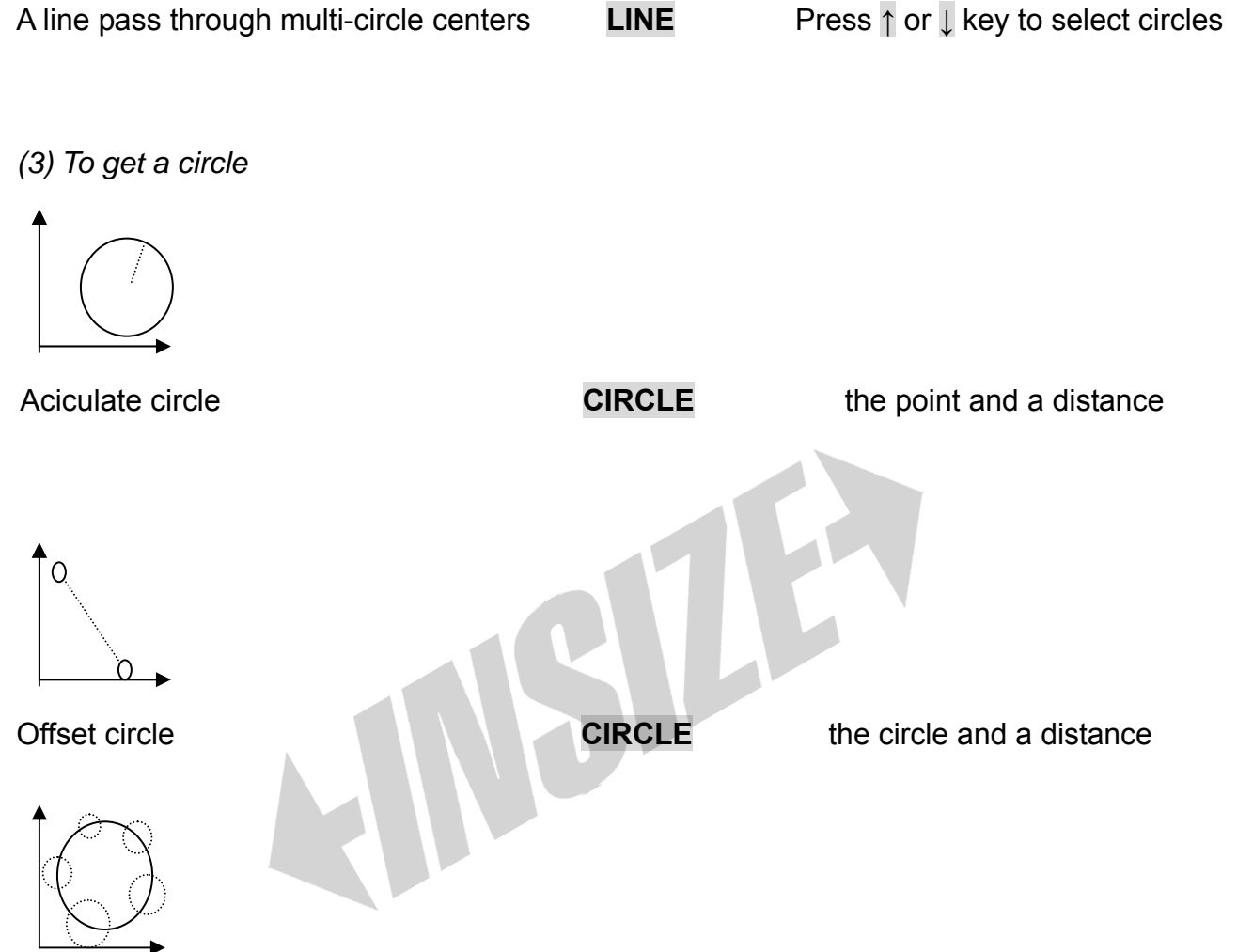

A circle Constructed with multi-circle centers. Operating steps:

- i Press the **CIRCLE** key, LED will display "Probe Circle".
- ii Press ↑ or ↓ key to select existent circles. Remember to press the ENTER key when you select a circle. If a symbol of "√" is displayed at front of a circle feature, it means that you have selected the circle feature.
- iii Repeat step ii to select another circle feature, until you finish with pressingFINISH key.
- iv If the LED show you a message of "a0 Circle R/D", it means that a circle has been constructed.

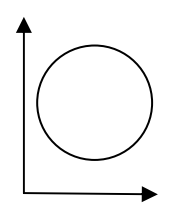

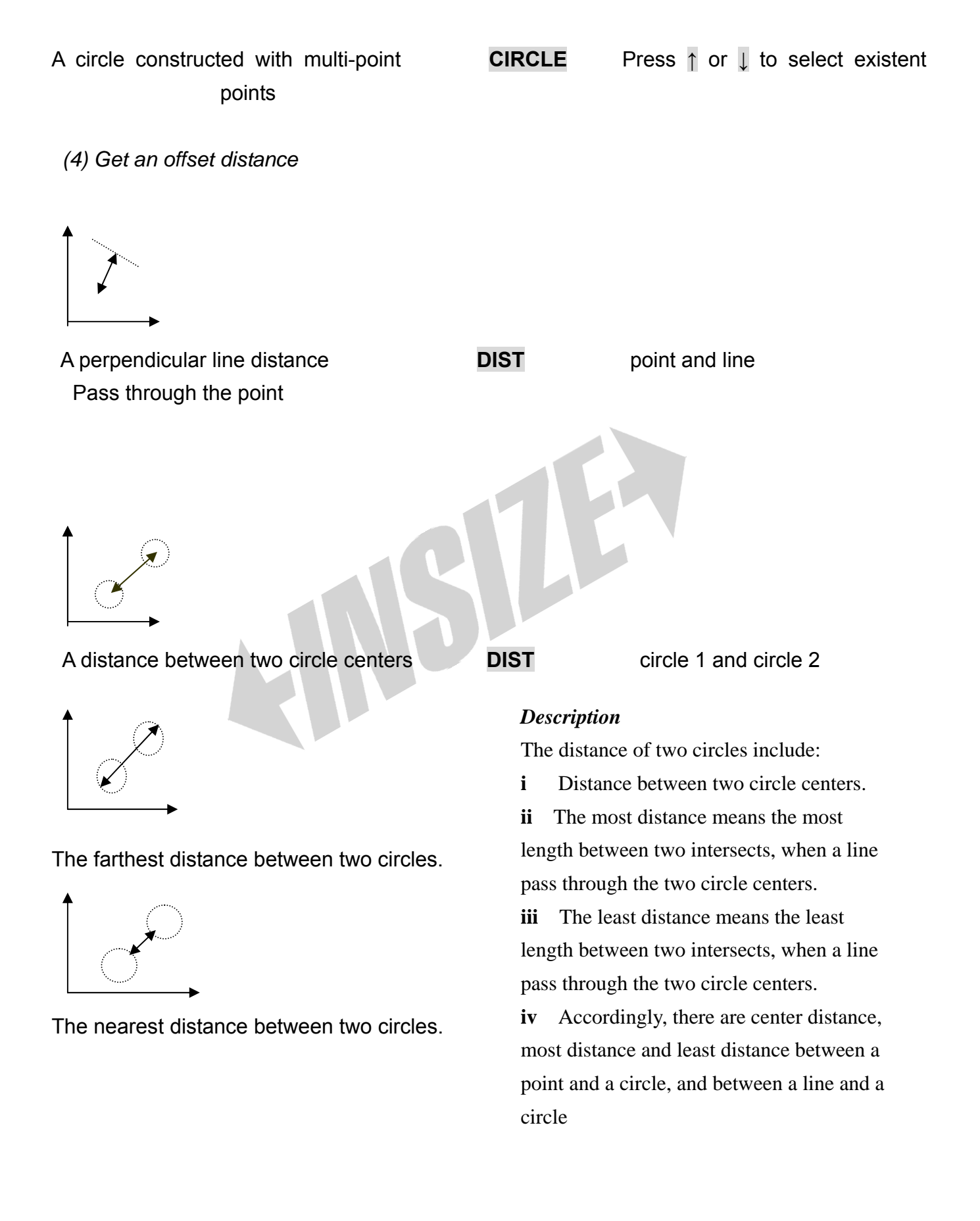

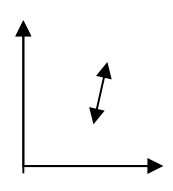

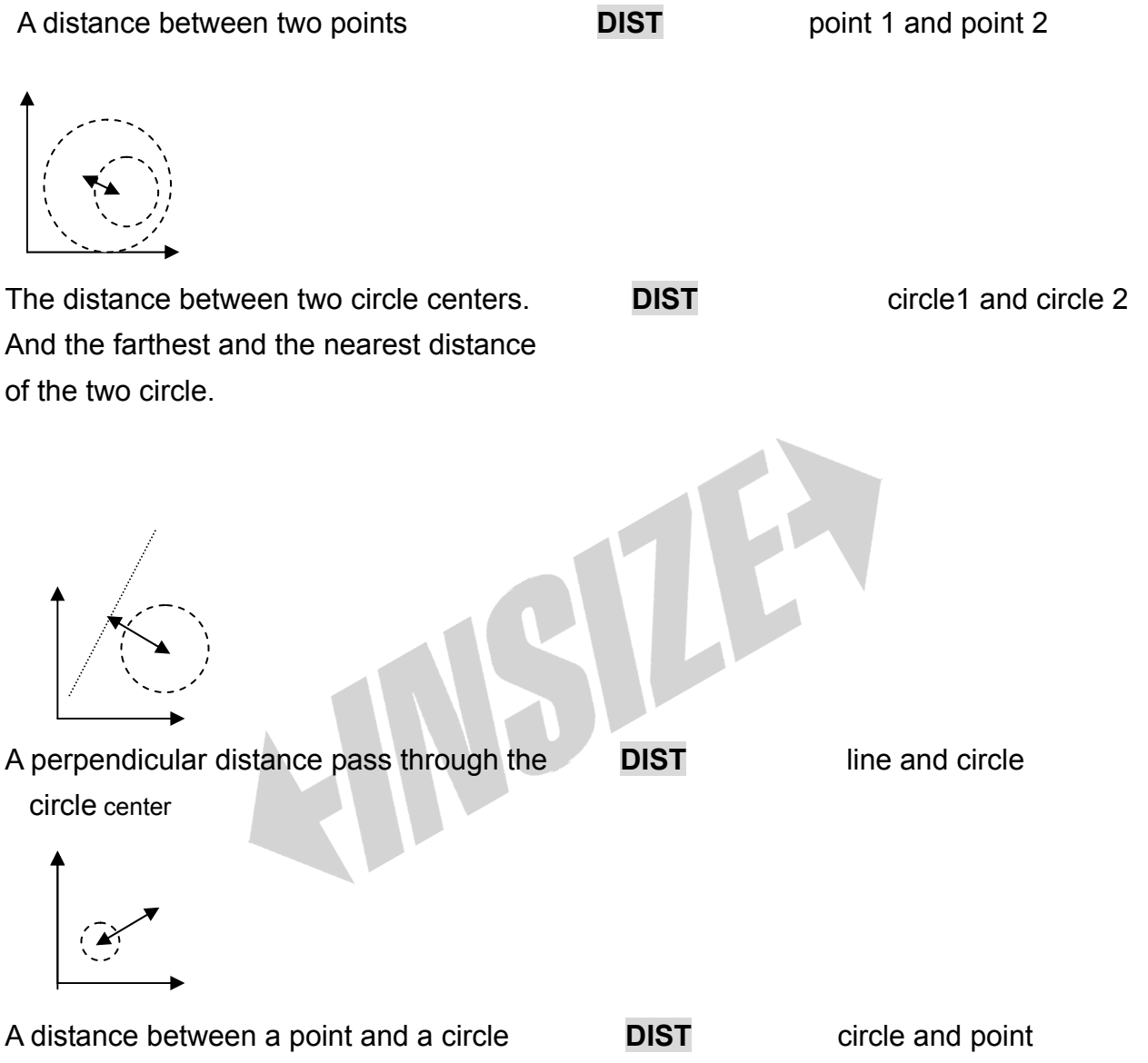

Description

- i The center distance, farthest and the nearest distance from a point to a circle and from a line to a circle is different.
- ii The message of distance will be showed in multi LED windows, please refer to 2.10.

(5) Get an angle

The angle of two lines

ANGLE

line 1 and line 2

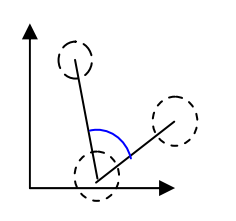

Take a point or a circle center as a vertex or

ANGLE

circle1, circle2 and circle3

Point1, point2 and point3

# Description

We will show you in detail how to measure and construct some particular features in the following samples.

## Example 1: Construct a point feature from a1 and a5

Operating steps:

- 1. Return normal monitor state;
- 2. Press **POINT**, then "Point 01" is displayed in the message window;
- 3. Press↑or↓, then "a0 Point X/Y" is displayed in the message window;
- 4. Press↑or↓ until "a1 Point X/Y" is displayed in the message window;
- 5. Press **ENTER**, then " $\sqrt{}$ " is displayed at left of the string, which means that the feature has been selected;
- 6. Press↑or↓ until "a5 Line X/Y" is displayed in the message window;
- 7. Press **ENTER**, "a0 Point X/Y" is displayed in the message window, which mean that a point feature has been constructed successfully.
- *Note:* (1) In steps 2, the displayed message is in *Backward Annotation* Mode, and the displayed message will be "Probe point n" in *Forward Annotation* mode (n is a number).
  - (2) In steps 3, 4 and 6, the displayed message is the information of a0, a3 and a7, and the displayed message maybe different from this example.
  - (3) If you have finished the operation and the message of the constructed feature is not displayed on LED window, it means that the operation of construction is not successfully.

# **Example 2:** Construct a line feature with C1,C,C3,C4 showed in the follow illustration.

- 1. Return *normal monitor state*;
- 2. Press **CIRCLE** to measure the first circle C1. Please refer to 5.3
- 3. Repeat step 2, to measure C2,C3,C4 in turn.

- 4. Press LINE, LED then will show a message of "Point 01"
- 5. Press↑or↓, until LED display "a0 Circle R/D";
- 6. Press **ENTER**, then " $\sqrt{}$ " is displayed

at left of the LED window, which means that the feature has been selected.

- 7. Repeat step 5 and step 6, to select the last measured circles in turn.
- Press ENTER, "a0 Line X/Y" is displayed on LED window, which means that a line feature is constructed successfully.

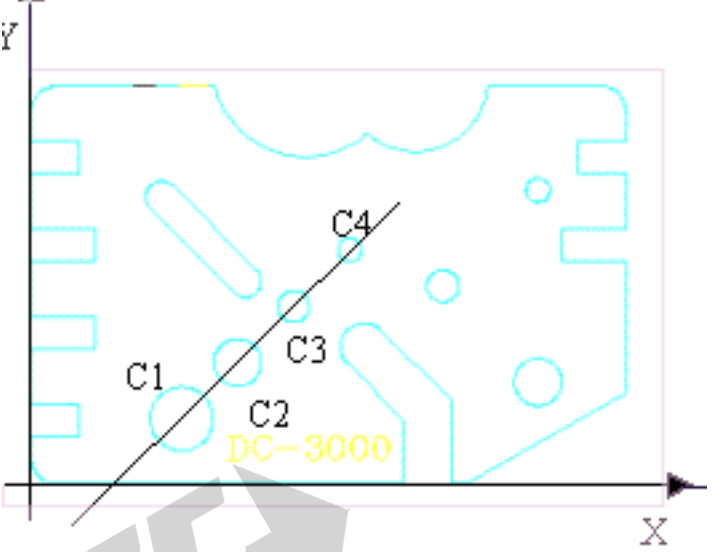

*Note:* (1) In step 2, the message displayed is in *Backward* 

Annotation Mode, and the displayed message will be "Probe point **n**" in Forward Annotation mode (**n** is a number).

(2) In steps 3, 4 and 6, the showing message is of the a0 a3 and a7, and the message displayed maybe different from this example.

**Example 3:** Construct a distance feature from C1 and C2 showed in the follow illustration. Operating steps:

- 1. Return normal monitor state;
- 2. Press **CIRCLE** to begin measure the first circle C1. Please refer to 5.3.
- 3. Repeat step 2 to measure C2.
- 4. Press **DIST**, LED then display "Probe Offset 02", means to wait you enter a feature.
- 5. Press↑or↓, then "a0 Circle R/D" is showed, it is the last measured feature C2.
- 6. Press **ENTER**, then " $\sqrt{}$ " is displayed

at left of LED window, which means that the feature is

selected;

- 7. Repeat step 4 and step 5 to select C2.
- 8. Press FINISH to finish. The

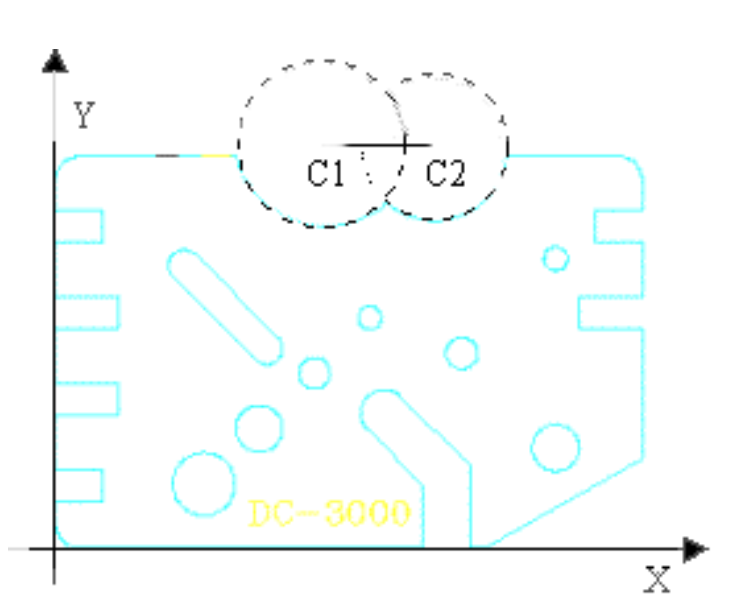

LED will show a message of "a0 Distance X/Y", it means the distance feature has been constructed successfully.

**Example 4**: It is showed in the follow illustration that L1 pass through the centers of C1,C2, C3 and C4, and L2 pass through two points. We will construct the angle of these two lines.

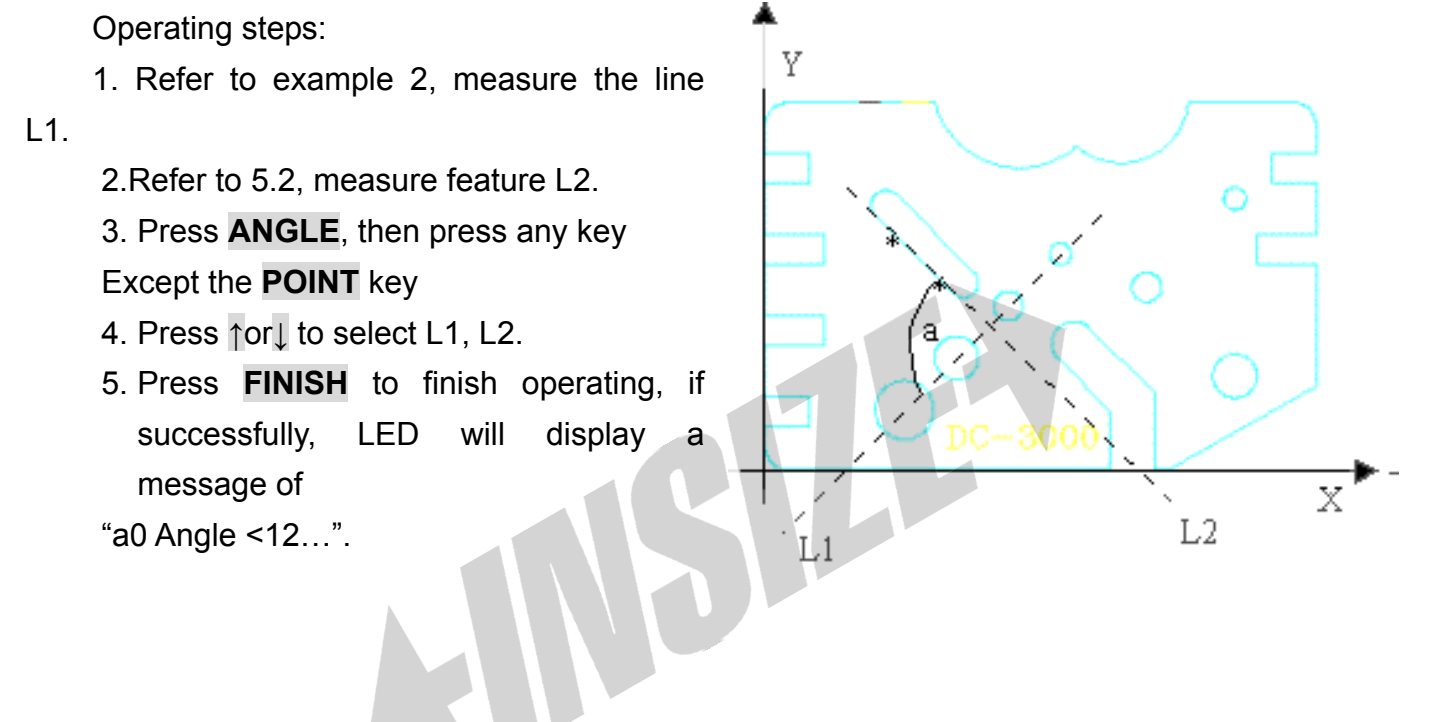

# 6. Preset feature

#### 6.1 Getting started

Operating steps:

1. Go to normal monitor state;

2. Press **PRESET**, then "Axis to Preset" appears in the message window, which means that you are going to preset features value.

#### Description

The features that preset are temporary features.

## 6.2 Presetting the current coordinate position

Function description: Preset the data value according to current position when DRO is in normal

monitor state.

Example: Preset 12.324 to the display value of current position of X-axis

Operating steps:

- 1. Return normal monitor state;
- 2. Press **PRESET**, then "Axis to Preset" appears in the message window, which means that you just being to preset
- 3. Press **X0**;
- 4. Press **1 2 3 2 4 +/-** in turns ,the preset value will be –12.324;
- 5. Press **ENTER** to confirm the inputting value. Then the value –12.324 is displayed in X window, which means that the operation is successfully.
- *Note:* (1) User can press **CANCEL** to cancel the last preset value or press **QUIT** to cancel the preset operation .
  - (2) If you want to preset the current position of Y-axis or Q-axis, just press Y0 or Q0 in step 3.

#### 6.3 Presetting point feature

Function description: To get a point feature

**Example**: Preset a point feature, its coordinate is (1.234, -5.678)

Operating steps:

- 1. Return normal monitor state;
- 2. Press **PRESET**, then "Axis to Preset" appears in the message window, which means that you have entered the preset operation;
- 3. Press **POINT**, then "X 0.000" appears in the LED window;
- 4. Press 1 2 3 4 in turns to input X axis' value;
- 5. Press **ENTER**, then "Y 0.000" appears in the message window;
- 6. Press **5 6 7 8** and **+/-** in turns, input Y axis value;
- 7. Press ENTER to confirm the above operation, then "a0 point X/Y" appears in the message window, 1.234 appears in the X window, -5.678 appears in the Y window, which means that the preset operation is successfully.

## 6.4 Presetting line feature

Function description: To get one line feature

**Example**: Preset a line feature, which pass through the point (1.234, -5.678), and its angle

is 45°.(Between X axis position direction and the line);

- 1. Return normal monitor state;
- 2. Press **PRESET**, then "Axis to Preset" appears in the message window, which means that you are going to preset line;
- 3. Press LINE, then "X 0.000" appears in the message window;
- 4. Press **1 2 3** and **4** in turn, input the point's X axis' value;
- 5. Press ENTER, then "Y 0.000" appears in the message window;
- 6. Press **5 6 7 8** and **+/-** in turn, input the point's Y axis' value;
- 7. Press **ENTER**, then "<: 0.000" appears in the message window;
- 8. Press **4** and **5** in turn;
- 9. Press **ENTER**, then "a0 point X/Y" appears in the message window, 3.456 appears in the X window, 3.456 appears in the Y window, which mean that the operation is over successfully.
- *Note:* (1) During presetting line feature, ISP-D3000 will ask you to input the data value of a point that is in the line (showed in step 3 and step 5). ISP-D3000 does not record the coordinate of the point, however it records the point which is nearest to the datum point. So the displayed coordinate value maybe not the same as the coordinate value you input, yet it represent the same line.
  - (2) Press **MORE** to toggle between the point information and the angle information after the preset operation has finished successfully.

#### 6.5 Presetting circle feature

Function description: To get a circle feature

**Example**: Preset a circle feature, whose central point is (1.234, -5.678), and its radius is 2.000.

- 1. Return normal monitor state;
- 2. Press **PRESET**, then "Axis to Preset" appears in the message window, which means that you are going to preset circle;
- 3. Press **CIRCLE**, then "R: " appears in the message window;
- 4. Press 2, input radius;
- 5. Press **ENTER**, then "X 0.000" appears in the message window;
- 6. Press 1 2 3 and 4 in turn, input central point X axis' display value;
- 7. Press ENTER, then "Y 0.000" appears in the message window;
- 8. Press **5 6 7 8** and +/- in turn, input central point Y axis' display value;
- 9. Press **ENTER**, then "a0 Circle X/Y" appears in the message window, 1.234 appears in the X window, -5.678 appears in the Y window, which means that the operation has finished successfully.

*Note:* (1) Press **MORE** to toggle between the center information and the diameter information or radius after the preset operation is over successfully.

#### 6.6 Presetting distance feature

Function description: To get an distance feature

**Example**: Preset an distance feature, which offset value of X-axis is 1.234, and its offset value of Y-axis is –5.678.

Operating steps:

- 1. Go to normal monitor state;
- 2. Press **PRESET**, then "Axis to Preset" appears in the message window, which means that you are going to preset offset;
- 3. Press **OFFSET**, then "X 0.000" appears in the message window;
- 4. Press 1 2 3 and 4 in turn, input X axis' offset value;
- 5. Press **ENTER**, then "Y 0.000" appears in the message window;
- 6. Press 5 6 7 8 and +/- in turns, input Y axis' offset value;
- 7. Press **ENTER**, then "a0 Offset X/Y" appears in the message window, 1.234 appears in the X window, -5.678 appears in the Y window, which mean that the operation is over successfully.

## 6.7 Presetting angle feature

Function description: To get an angle feature

Example: Preset an angle feature, whose angle is 45°.

Operating steps:

- 1. Return normal monitor state;
- 2. Press **ENTER**, then "Axis to Preset" is displayed in the message window, which means that you are going to preset angle;
- 3. Press **ANGLE**, then "<: 0.000" is displayed in the message window;
- 4. Press 4 and 5 in turn, input angle's value;
- 5. Press **ENTER**, then "a0 Angle <12" is displayed in the message window, 45.000 is displayed in the X window, 315.000 is displayed in the message window, which mean that the operation is over successfully.

#### Note: (1) If you have preset an angle feature successfully, you can see the angle in 4 ways

 $(\angle 1, \angle 2, \angle 3 \text{ and } \angle 4)$ :

- $\angle 1$  =the inputted angle
- ∠2 =180°-i
- ∠3 =180°+i
- ∠4 =360°+i

If the angle's value exceed the range  $0^{\circ} \sim 360^{\circ}$ , the system will convert the angle value to suit the range automatically.

(2) Press **MORE** to convert between <12 and <34 after the preset operation is over successfully.

#### 6.8 Presetting the coordinate skew angle's value

Function description: Skew the axis with the preset angle value

#### Example: Skew the X-axis with 15° in anti-clockwise

Operating steps:

- 1. Return the normal monitor state;
- 2. Press **ENTER**, then "Axis to Preset" is displayed in the message window, which means that you are going to preset skew angle;
- 3. Press **SKEW**, then "Skew: 0.000" is displayed in the message window;
- 4. Press **1** and **5** in turns, input skew angle's value;
- 5. Press **ENTER**, then program will return normal monitor state, the indicator light above **SKEW** is on, which means that the operation is over successfully.

#### Note:

- (1) If 45 < $\alpha$ <90 , skew the Y-axis by (90 - $\alpha$ ) in clockwise;
- (2) If 135  $>\alpha>90$ , skew the Y-axis by ( $\alpha$ -90) in anti-clockwise;
- (3) If 45  $>\alpha>0$ , skew the X-axis by (- $\alpha$ ) in anti-clockwise;
- (4) If  $135 < \alpha < 180$ , skew the X-axis by (- $\alpha$ ) in clockwise;
- (5) The range of  $\alpha$  is 0°~180°.
- (Note:  $\alpha$ =the inputted angle's value)

## 6.9 Presetting datum point

Function description: To preset a new datum point

#### Example:

- 1. Return normal monitor state;
- 2. Press **ORG**, then "Select a point" is displayed in the message window, which means that you are going to preset the datum point;
- 3. Press↑or↓to find a *temporary features* or a *permanent feature* to be set as the datum point;
- 4. Press **ENTER**, then program return *normal monitor state* and the new datum point was set at the new position.
- *Note:* 1. Presetting a new datum point will cause the coordinate to move, which will change all the feature's value that are relative to point value, such as the point, the circle

center and the vertex of an angle.

- 2. The selected feature must include the point feature, such as the point, the circle and the angle etc. The line feature also includes the point feature, however, you can't use a line to preset a new datum point in this case.
- 3. If there is no feature to select, the LED window will show you "No feature". And you can't select a feature to preset a new datum point.

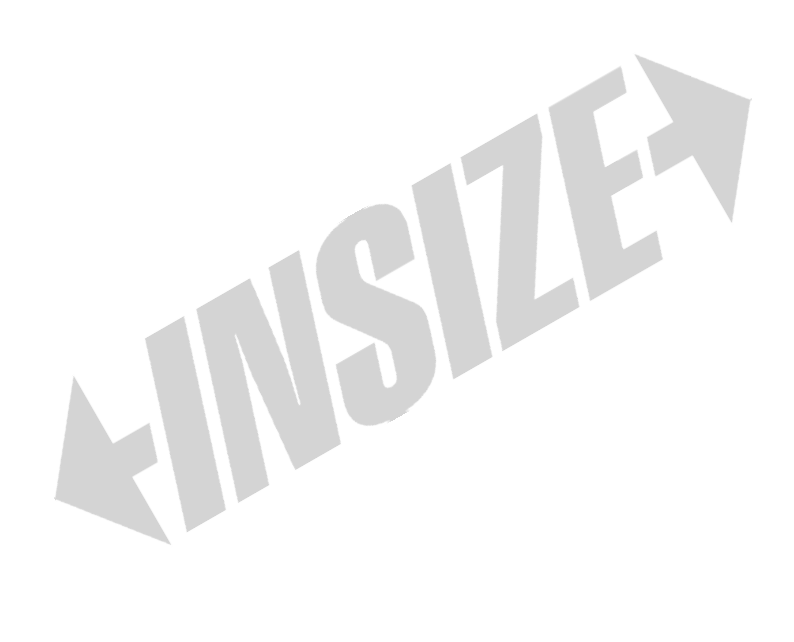

# 7. Interior system setting

## Function

To make ISP-D3000 to work normally, you should set up all parameters in system setting according to the mounting of linear scale and ISP-D3000.

Description

1. When finishing a parameter setting, you should press **QUIT** all along, until return to the *normal monitor state*, otherwise you can't do the other operation.

2. Interior system setting's contents and tablet layer:

Clear...

| Clr Temp. Feat. ?                          | Clear all temporary features                                   |  |
|--------------------------------------------|----------------------------------------------------------------|--|
| Clr Perm. Feat. ?                          | Clear all permanent features                                   |  |
| CIr All Prog. ?                            | Clear all user programs                                        |  |
| Clr Prog. ?                                | Clear one special user program                                 |  |
| Angle Type                                 |                                                                |  |
| DMS Angle                                  | Use degree, minutes and second(DMS) format to describe an      |  |
| angle                                      |                                                                |  |
| DD Angle                                   | Use decimal degree format to describe an angle                 |  |
| Annotation                                 |                                                                |  |
| Back Annotation                            | Use Back Annotation Mode to measure features                   |  |
| Forw Annotation                            | Use Forward Annotation_Mode to measure features                |  |
| Point Pts 01?                              | Set the required number points when measuring a point feature, |  |
| Use only in Forward Annotation measurement |                                                                |  |
| Line Pts 02?                               | Set the required points when measuring a line feature,         |  |
|                                            | Used only in Forward Annotation measurement                    |  |
| Circle Pts 03?                             | Set the required number points when measuring a circle         |  |
| feat                                       | ure,                                                           |  |
|                                            | Used only in Forward Annotation measurement                    |  |
| Axis Direction                             |                                                                |  |
| Reverse X: NO                              | Set the count direction of X-axis                              |  |
| Reverse Y: NO                              | Set the count direction of Y-axis                              |  |
| Reverse Q: NO                              | Set the count direction of Q-axis                              |  |
| Print I/F                                  |                                                                |  |
| Centro                                     | Set the printer port as Centronic port                         |  |
| RS232                                      | Set the printer port as RS232 port                             |  |
| Baud Rate                                  | Set the baud rate of RS232                                     |  |
| 4800                                       |                                                                |  |
|                                            |                                                                |  |

9600

19200

28800

Super...

Auto SetupReset the system. The default parameters value will be set.Encoder Res...

X Resolution? Set up the Encoder Resolution of linear scale X-axis

Y Resolution? Set up the *Encoder Resolution* of linear scale Y-axis

Q Resolution? Set up the Encoder Resolution of linear scale Q-axis

Compensation...

| X Linear Comp. | Set X-axis Linear Compensation mode                              |
|----------------|------------------------------------------------------------------|
| X RI Mode: Low | Set X-axis RI polarity (To be used in the nonlinear compensation |

#### setup)

| X Segment Comp. | Set up X-axis nonlinear compensation mode                    |
|-----------------|--------------------------------------------------------------|
| Y Linear Comp.  | Set up Y-axis linear compensation mode                       |
| Y RI Mode: Low  | Set up the RI polarity of Y-axis(To be used in the nonlinear |
|                 | compensation setup)                                          |
| Y Segment Comp. | Set up Y-axis Segment Compensation mode                      |
| X Compensation? | Set up the compensation value of X-axis                      |
| Y Compensation? | Set up the compensation value of Y-axis                      |
| Q Compensation? | Set up the compensation value of Q-axis                      |
| Prog Lock: NO   | Set up to lock the relative operation of user program or not |
| Prescale?       | Set up the prescale coefficient                              |

# 7.1 Getting started

Operating steps:

- 1. Return to normal monitor state;
- 2. Press **SETUP**, then "clear" appears in the message window, means that ISP-D3000 is gong to the system setup status;

# 7.2 Clear all temporary features

- 1. Press **SETUP** until the LED display "Clear";
- 2. Press **ENTER** key to go to the *clear function list,* then "Clr Temp. Feat. ?" appears in the message window;
- 3. Press **ENTER** to confirm to clear temporary features, then "Are You Sure?" appears in the message window;

4. Press **ENTER**, then "Completed" appears in the message window, which mean that the

operation is finished. At the same time, the system will return to the "Clr Temp. Feat. ?" function list state.

## 7.3 Clear all permanent features

Operating steps:

- 1. Go to the setup state, LED will display "Clear";
- 2. Press **ENTER**, then " Clr Temp. Feat." appears in the message window;
- 3. Press↑or↓to browse the function list until "Clr Perm. Feat. ?" appears in the message window;
- 4. Press ENTER, then "Are You Sure?" appears in the message window;
- 5. Press **ENTER**, then "Completed" appears in the message window, which means that the operation is finished, at the same time, the system will return the "Clr Perm. Feat. ?" function list.

#### 7.4 Clear all user programs

Operating steps:

- 1. Press SETUP key, then LED display "Clear" message;
- 2. Press ENTER, then " CIr Temp. Feat. ?" appears in the message window;
- Press↑or↓to browse the function list until "Clr All Prog.?" appears in the message window;
- 4. Press **ENTER**, then "Are You Sure?" appears in the message window;
- 5. Press **ENTER**, then "Completed" appears in the message window, which means that the operation is finished, at the same time, the system will return the "CIr All Prog. ?" function list.

#### 7.5 Clear one special user program

Example: Delete the second user program

- 1. Go to the system setup state, LED will display "Clear" message;
- 2. Press **ENTER**, then " Clr Temp. Feat." appears in the message window;
- 3. Press↑or↓to browse the function list until "Clr Prog.?" appears in the message window;
- 4. Press **ENTER**, then "Prog Num?" appears in the message window;
- 5. Press 2 to enter numeric 2;
- 6. Press **ENTER** to delete the second user program, then "Completed" appears in the

message window, which mean that the operation is finished. At the same time, the system will return the "Clr Prog. ?" function list.

## 7.6 Setting up Measure Easy

Operating steps:

- 1. Press SETUP to go to the setup status;
- 2. Press ↑or↓ to browse tile "Measure Easy …" is displayed;
- 3. Press ENTER, and then "Measure Easy: Dis" is displayed;
- 4. Press ENTER then "Measure Easy: Ena". is displayed which means that *Measure Easy* is open. If you want to cancel the setup, press CANCEL and then "Measure Easy: Dis" is displayed which means that *Measure Easy* is close;
- 6. Press FINISH and then QUIT to complete the setup and quit the setup status.

# 7.7 Setting up angle format to DMS

Operating steps:

- 1. Go to the setup status;
- Press↑or↓to browse function list until "Angle Type..." appears in the message window;
- 3. Press ENTER, then "DMS Angle" appears in the message window;
- 4. Press↑or↓to browse function list until "DMS Angle" appears in the message window;
- 5. Press **ENTER**, then " $\sqrt{}$ " appears at left of the string, which mean that you have selected this angle notation format.

*Note*: in DMS format, use "\*\*\*' \*\*"" to describe an angle.

# 7.8 Setting up degree format to DD

Operating steps:

- 1. Go to the setup status;
- Press↑or↓to browse function list until "Angle Type..." appears in the message window;
- 3. Press **ENTER**, then "DMS Angle" appears in the message window;
- 4. Press↑or↓to browse function list until "DD Angle" appears in the message window;
- 5. Press **ENTER**, then " $\sqrt{\sqrt{}}$ " appears at left of the message string which mean that you have selected this angle notation.

*Note:* in DD format, use"\*\*\*.\*\*\*\* format to describe an angle.

# 7.9 Setting up to use Backward Annotation Mode

- 1. Go to the setup status;
- Press<sup>o</sup>r<sup>t</sup> to browse function list until "Annotation..." appears in the message window;
- 3. Press **ENTER**, then "Back Annotation" appears in the message window;
- Press↑or↓to browse function list until "Back Annotation" appears in the message window;
- 5. Press **ENTER**, then " $\sqrt{}$ " appears at left of the message string, which mean that you have selected this annotation mode.

## 7.10 Setting up to use Forward Annotation Mode

Operating steps:

- 1. Go to the setup state;
- Press↑or↓to browse function list until "Annotation..." appears in the message window;
- 3. Press **ENTER**, then "Back Annotation" appears in the message window;
- Press↑or↓to browse function list until "Forw Annotation" appears in the message window;
- Press ENTER, then "√" appears, which mean that you have selected this annotation mode.

#### 7.11 Setting up the number points of measuring a point feature

**Example**: Measure three points to get a point feature

Operating steps:

- 1. Go to the setup status;
- Press↑or↓to browse function list until "Annotation..." appears in the message window;
- 3. Press **ENTER**, then "Back Annotation" appears in the message window;
- Press↑or↓to browse function list until "Point Pts 01?" appears in the message window;
- 5. Press **ENTER**, then "Value:01" appears in the message window;
- 6. Press **3** to input numeric 3;
- 7. Press **ENTER** to confirm and return the "Point Pts 03?" function list.

## 7.12 Setting up the number points of measuring a line feature

Example: Measure points to get a line feature

Operating steps:

1. Go to the setup status;

- Press↑or↓to browse function list until "Annotation..." appears in the message window;
- 3. Press **ENTER**, then "Back Annotation" appears in the message window;
- 4. Press↑or↓to browse function list until "Line Pts 02?" appears in the message window;
- 5. Press **ENTER**, then "Value:02" appears in the message window;
- 6. Press **3** to input numeric 3;
- 7. Press **ENTER** to confirm and return the "Line Pts 03?" function list.

#### 7.13 Setting up the number points of measuring a circle feature

Example: Measure 4 points to get one circle feature

Operating steps:

- 1. Enter setup status;
- Press↑or↓to browse function list until "Annotation …" appears in the message window;
- 3. Press ENTER, then "Back Annotation" appears in the message window;
- Press↑or↓to browse function list until "Circle Pts 03?" appears in the message window;
- 5. Press ENTER, then "Value: 03" appears in the message window;
- 6. Press 4 to input numeric 4;
- 7. Press **ENTER** to confirm and return the "Circle Pts 04?" function list.
- *Note*: After the number of sample point has been set up, you can add the point temporarily during measuring one circle feature (please refer to 6.1, 6.2, 6.3).

#### 7.14 Setting up the count direction of one special axis

Example: change the count direction of X-axis

Operating steps:

- 1. Enter setup status;
- Press↑or↓to browse function list until "Axis Direction..."appears in the message window;
- 3. Press **ENTER**, then "Reverse X: YES" or "Reverse X: NO" appears in the message window;
- 4. Press↑or↓to browse function list until "Reverse X: YES" or "Reverse X:NO" appears in the message window;
- 5. Press **CANCEL** if "Reverse X: YES" appears in the message window in step 4; Press **ENTER** if "Reverse X: NO" appears in the message window in step 4.

*Note*: If you want to reverse the direction of Y-axis, in step 4, you should press<sup>o</sup>r to

browse the function list until "Reverse Y:YES" or "Reverse Y:NO" appears in the message window.

#### 7.15 Resetting ISP-D3000's all parameter

Operating steps:

- 1. Enter setup status;
- 2. Press ↑ or ↓ to browse function list until "Super…" appears in the message window;
- 3. Press **ENTER**, then "Password:" appears in the message window;
- 4. Input the password "332" correctly;
- 5. Press ENTER.
- 6. Press↑or↓to browse function list until "Auto Setup" appears in the message window;
- 7. Press **ENTER**, then "Password:" appears in the message window;
- 8. Input password correctly;
- Press ENTER, now ISP-D3000 begins to reset all parameter, then "Initial Starting" "Please Waiting" is displayed in the message window in turn, program will return the "Auto Setup" function list after Resetting is over.

#### *Note*: The operate of resetting ISP-D3000's includes the followings:

- 1. ABS zero
- 2. INC zero
- 3. The *Resolution* of X-axis and Y-axis are 1µ, the *Resolution* of Q-axis is 10µor 0.01°, *Linear Compensation* value is 0.000000, the prescale coefficient is 1.000000.
- 4. The printer port is Centronic, the *Baud Rate* of RS232 is 9600bps, the angle display format is DD Angle, and the measurement mode is *Backward Annotation*.
- 5. The X-axis and Y-axis are of *linear compensation* mode.
- 6. All features and user programs are clear.

## 7.16 Setting up axes' encoder resolution

Example: Set the resolution of X-axis to 5µ

- 1. Enter setup status;
- 2. Press↑or↓to browse function list until "Super..." is displayed in the message window;
- 3. Press **ENTER**, then "Password:" is displayed in the message window;
- 4. Enter the password: 332
- 5. Press ENTER;
- 6. Press↑or↓to browse function list until "Encoder Res …" is displayed in the message window;

- 7. Press **ENTER**, then "X Resolution?" is displayed in the message window;
- Press↑or↓to browse function list until "X Resolution?" is displayed in the message window;
- 9. Press **ENTER**, then "Value:0. 001000" is displayed in the message window;
- 10. Press 0 0 0 5 to input new resolution for X axis ;
- 11. Press **ENTER**, confirm new resolution for X axis, then program will return the "X Resolution" function list.
- **Note**: (1) If user want to set the Encoder Resolution of Y-axis and Q-axis, please repeat the above steps, and in step 8 press↑or↓until "Y Resolution?" or "Q Resolution?" is displayed in the message window.
  - (2) The Encoder Resolution range of X-axis and Y-axis are from 0.1μto 10μ(0.0001, 0.0002, 0.0005, 0.001, 0.002, 0.005, 0.01). The resolution of Q-axis is from 0.0001° to 0.1° or from 0.1μto 100μ.

#### 7.17 Setting up compensation mode

Example: Set X-axis nonlinear compensation mode

Operating steps:

- 1. Enter setup status;
- 2. Press↑or↓to browse function list until "Super..." is displayed in the message window;
- 3. Press ENTER, then "Password:" is displayed in the message window;
- 4. Enter the password: 332
- 5. Press ENTER;
- 6. Press↑or↓to browse function list until "Compensation…" is displayed in the message window;
- 7. Press ENTER, then "X Linear Comp." is displayed in the message window;
- 8. Press↑or↓to browse function list until "X Segment Comp." is displayed in the message window;
- 9. Press **ENTER**, then "√Segment Comp." is displayed which mean that you have selected *nonlinear compensation* mode.
- Note: (1) The default compensation mode of axes is linear compensation.
  - (2) If you want to set the Y-axis *nonlinear compensation* mode, in step 8, Press↑or↓to browse function list until "Y Segment Comp." is displayed in the message window;
  - (3) You should set the *nonlinear compensation* parameters if you select *nonlinear compensation* mode.

#### 7.18 Setting up the linear compensation

#### **Example**: set the X axis' *linear compensation's* value 0.00005

Operating steps:

- 1. Enter setup status;
- 2. Press↑or↓to browse function list until "Super…" is displayed in the message window;
- 3. Press **ENTER**, then "Password:" is displayed in the message window;
- 4. Enter password correctly; password: 332
- 5. Press **ENTER**, enter super setup status;
- Press↑or↓to browse function list until "Compensation…" is displayed in the message window;
- 7. Press **ENTER**, then "X Linear Comp." is displayed in the message window;
- 8. Press ↑or↓to browse function list until "X Compensation?" is displayed in the message window;
- 9. Press **ENTER**, then "Value:0. 000000" is displayed in the message window;
- 10. Press 0 0 0 0 0 5 in turns to input compensation's value;
- 11. Press **ENTER**, confirm the input value, then program return the "X Compensation?" function list.
- *Note*: (1) This setup can compensate the error between the measuring value and the standard value.
  - (2) These are the operating steps in the linear compensation used to the axes.
  - (3) If you want to set the compensation value of Y-axis, in step 8 Press↑or↓ to browse function list until "Y Compensation?" is displayed in the message window;
  - (4) Calculation of the linear compensation value:

Measure value – standard value

Linear compensation value =-----

Standard value

#### 7.19 Setting up the nonlinear compensate

**Example**: Set up the nonlinear compensative value of X axis

- 1. Enter setup status;
- 2. Press↑or↓to browse function list until "Super..." is displayed in the message window;
- 3. Press **ENTER**, then "Password:" is displayed in the message window;
- 4. Enter password correctly; password: 332
- 5. Press **ENTER**, now enter super setup status;
- 6. Press↑or↓to browse function list until "Compensation..." is displayed in the message window;

- 7. Press ENTER, then "X Linear Comp." is displayed in the message window;
- Press↑or↓to browse function list until "X Compensation?" is displayed in the message window;
- 9. Press **ENTER**, then "Move Near RI" is displayed in the message window;
- 10. Move the linear scale near to the RI point, then press the **ENTER**, "Search RI..." is displayed in the message window.
- 11. Move the linear scale to search RI point. After RI is found, "RI Found ..." "node 00:000" are displayed in the message window, which indicates that ISP-D3000 is waiting for your to input value of the first compensation point.
- 12. Enter the standard value of each compensation point. The number of sample points is from 2 to 100.
- 13. Press **FINISH** when the entering of compensation point is finished, "Finished ..." is displayed in the message window, and program will return the "X Compensation?" function list.
- *Note*: (1) This setup can compensate the error between the measuring value and the standard value.
  - (2) In *nonlinear compensation* mode, user must setup up *nonlinear compensation* parameters.
  - (3) If you want to set up the compensation value of Y-axis, in step 8 Press↑or↓to browse function list until "Y Compensation?" is displayed in the message window;
  - (4) When you input the compensative value of one certain point, you must select the sample points from one port to another of the axis in sequence, and it is best that its direction is the same as the count direction of the axis.

#### 7.20 Setting up to lock or unlock the user programs

**Example**: Lock the user programs

- 1. Enter setup status;
- 2. Press<sup>o</sup>r<sup>t</sup> to browse function list until "Super..." is displayed in the message window;
- 3. Press **ENTER**, then "Password:" is displayed in the message window;
- 4. Enter password correctly; password: 332
- 5. Press **ENTER**, now user enter super setup;
- Press↑or↓to browse function list until "Prog Lock:NO" is displayed in the message window;
- 7. Press **ENTER**, then "Prog Lock:YES" is displayed in the message window, which mean that the user programs is locked.

- *Note*: (1) After the user program is locked, the user programs can't be recorded and edited, you can only view or run the programs.
  - (2) Unlock the user program:
    - 1. The 1-5 steps are the same as the lock steps.
    - 2. In step 6, the display of message window is "Prog Lock: YES".
    - 3. In step 7, press **CANCEL**, then "Prog Lock:NO" is displayed in the message window, which means that the user programs is unlocked.

#### 7.21 Setting up the prescale coefficient

Example: set up the prescale coefficient equal to 1.00005

Operating steps:

- 1. Enter setup status;
- Press↑or↓to browse function list until "Super..." is displayed in the message window;
- 3. Press **ENTER**, then "Password:" is displayed in the message window;
- 4. Enter password correctly;
- 5. Press **ENTER**, now user enter super setup status;
- Press↑or↓to browse function list until "Prescale" is displayed in the message window;
- 7. Press ENTER, then "Value: 1. 000000" is displayed in the message window;
- 8. Press 1 0 0 0 5 in turns to input data 1.0005;
- 9. Press **ENTER**, confirm 1.0005 is the right value, then the system return the "Prescale?" function list.

*Note*: (1) The calculation of *prescale coefficient*.

displayed value

Presales coefficient=-----

actual value

## 7.22 Setting up printer port

Example: Set printer port as RS232 interface

Operating steps:

- 1. Enter setup status;
- 2. Press↑or↓to browse function list until "Printer I/F" appears in the message window;
- 3. Press **ENTER**, then "Centronic" appears in the message window;
- 4. Press↑or↓to browse function list until "RS232" appears in the message window;
- 5. Press **ENTER**, then " $\sqrt{RS232}$ " appears which mean that you have selected this item.

*Note*: (1) The default printer port is **Centronic**.

(2) If you want to set the printer port as Centronic interface, in step 4, you should

browse the function list until "Centronic" appears in the message window.

## 7.23 Setting up RS232 format

**Example**: Set up the transmit mode to pack BCD format.

Operating steps:

- 1. Enter setup status;
- 2. Press↑or↓ to browse function list until "Super…" appears in the message window;
- 3. Press **ENTER**, then "Password:" appears in the message window;
- 4. Enter the correct password "332".
- 5. Press the **ENTER** key.
- 6. Press↑or↓to browse function list until "RS232 FORMAT..." appears in the message window;
- 7. Press ENTER key.
- 8. Press ↑or↓ key until LED display "Pack BCD Code".
- 9. Press **ENTER**, then " $\sqrt{}$ " appears at left of LED window, it means that you have selected the pack BCD format.
- *Note*: (1) If you want to set to ASCII format, just repeat above steps, and in step 8 select "ASCII Character".
  - (2) In step 9, you will finish setting.

## 7.24 Setting up use format of RS232

Example: Set the baud rate of RS232 19200bs.

Operating steps:

- 1. Enter setup status;
- 2. Press ↑or↓to browse until "Baud Rate…"is displayed.
- 3. Press ENTER, and then "4800" is displayed.
- 4. Press ↑or↓ until "19200" is displayed.
- 5. Press ENTER, then " $\sqrt{19200}$ " is displayed, it means that you have selected the baud rate.

#### Note:

(1) The default baud rate of RS232 is 9600bps.

(2) If you want to set the baud rate of RS232 to another value, in step 4, just select the baud rate format that you want.

# 8. Creating, running and editing user program

## Description

## 1. Special key

Special key are the keys, which cannot be inputted from the panel when user create or edit user program. For instance, when user program is edited, it needs inputting **QUIT** in the middle of the key series, if the **QUIT** is inputted from the keypad, it will result in quitting the user program edition instead of inputting **QUIT** successfully.

## 2. Special key options

- (1) **Finish Record?** It indicates that the inputted *user program* is accepted, a new *user program* is created at the same time and ISP-D3000 exits the *user program* create state.
- (2) **Quit Record?** It indicates the user program inputted is not accepted, a new *user* program is not created and then ISP-D3000 exits the *user* program creating state.
- (3) **Run Prog?** It indicates another *user program* is invoked by the *current user program*.
- (4) **Finish?** It indicates **FINISH** key is inserted before the current *editing* position.
- (5) **Quit?** It indicates **QUIT** key is inserted before the current *editing* position.
- (6) **Cancel?** It indicates **CANCEL** key is inserted before the current *editing* position.

(7) **Up?** It indicates a ↑ is inserted before the current *editing* position.

- (8) **Down?** It indicates a  $\downarrow$  is inserted before the current *editing* position.
- (9) **Wait Enter?** It indicates a state waiting for **ENTER** to be inputted from the panel, and the state is inserted before the current *editing* position.
- (10) **Wait Finish?** It indicates a state of waiting for **FINISH** to be inputted from the keypad, and the state is inserted before the current *editing* position.
- Note: 1. (1), (2) and (3) of Special Key options are used in *creating* new *user program*, (3), (4), (5), (6), (7), (8), (9) and (10) are used to *edit user program*.
  - 2. (9) and (10) are only used to *edit user program* which are relative to the measuring operation.
  - 3. User must return to the *normal monitor states* when the special key (3) is selected.

# 8.1 Creating user program

**Example 1**: Create the 0<sup>th</sup> user program to accomplish the following functions.

This example will show you how to create a program which measure a *point feature* with "n" points.

("n" is a numeric number, if use of *forward annotation* format, to set n value in internal system, if use of *backward annotation* also set n value in internal system)

The key index:

| 0  | Program                                                                    |
|----|----------------------------------------------------------------------------|
| 1  | 0                                                                          |
| 2  | Point                                                                      |
| 3  | Enter?                                                                     |
| 4  | Enter?                                                                     |
| 5  | Enter? (this index key examples describe a measurement of one point from 3 |
|    | points. There are n points. There are n "Enter?"                           |
| 6  | Store                                                                      |
| 7  | 1                                                                          |
| 8  | Enter                                                                      |
| 9  | Enter                                                                      |
| 10 | End                                                                        |

- 1. Return normal monitor state;
- 2. Press **PROG**, then "Run Program?" appears in the message window;
- 3. Press↑or↓until "Record Program?" appears in the message window;
- 4. Press **ENTER** then "Prg Num:" appears in the message window;
- 5. Press 0 to input No 0 user program;
- 6. Press **ENTER**, then the light above the key is flashing, means that it is in state of creating new *user program*, and all valid inputted keys (until the recording is finish) will be saved;
- 7. Press **POINT**, then press **ENTER** for **3** times, at last press **STORE**, **1**, **ENTER** and **ENTER** in turns, the point feature is saved as **No 1** permanent feature.
- 8. Press **PROG**, then "Special Key?" appears in the message window;
- 9. Press **ENTER**, then "Finish Record?" appears in the message window;
- 10. Press ↑or↓until "Finish Record?" appears in the message window;
- 11. Press **ENTER** to input this special key, then the light above the PROG is off, which means the creation is finished and **No 0** *user program* is acquired.
- *Note*: (1) you can press **QUIT** to quit creation before step 6, after step 6 pressing **QUIT** results in adding QUIT key to *user program* in stead of quit creating program. Not according

to the step 8, 9, 10 and 11, user can't exit the state of creating program

(2) In step 10, you can choose "Quit Record?" to quit creation and user program is not created.

**Example 2:** Create the second user program to accomplish the following functions:

- To measure a *line feature* with "n" points and save the feature as **2**<sup>nd</sup> permanent feature, then call the **0**<sup>th</sup>
- user program.("n" is a numeric number, it can be set in internal system. Use of *forward* annotation

format)

The key index as follow:

| ,, <b>j</b> |                                                                          |
|-------------|--------------------------------------------------------------------------|
| 1           | Program                                                                  |
| 2           | 1                                                                        |
| 3           | Line                                                                     |
| 4           | Enter?                                                                   |
| 5           | Enter?                                                                   |
| 6           | Enter?                                                                   |
| 7           | Enter?                                                                   |
| 8           | Enter? (This index key example is a measurement of a line from 3 points. |
|             | There are n points, there are n "Enter?")                                |
| 9           | Store                                                                    |
| 10          | 2                                                                        |
| 11          | Enter                                                                    |
| 12          | Enter                                                                    |
| 13          | Program                                                                  |
| 14          | 0                                                                        |

#### 15 End

- 1. Return normal monitor state;
- 2. Press **PROG**, then "Run Program?" is displayed in the message window;
- 3. Press↑or↓until "Record Program?" is displayed in the message window;
- 4. Press **ENTER** then "Prg Num:" is displayed in the message window;
- 5. Press 1 to input the No of user program;
- Press ENTER, then the light above the key is flashing, it means that it is in state of creating new user program, and all inputted valid keys (until finish this recording) pressed will be saved;

- 7. Press LINE, then press ENTER for "n" times, at last press STORE, 2, ENTER and ENTER in turns;
- 8. Press **PROG**, then "Special Key?" is displayed in the message window;
- 9. Press **ENTER**, then "Finish Record?" is displayed in the message window;
- 10. Press↑or↓until "Run Program?" is displayed in the message window;
- 11. Press **ENTER**, then "Prg Num:" is displayed in the message window;
- 12. Press **0** to recall the **0**<sup>th</sup> user program;
- 13. Press ENTER;
- 14. Press **PROG**, then "Special Key?" is displayed in the message window;
- 15. Press **ENTER**, then "Finish Record?" is displayed in the message window;
- 16. Press↑or↓until "Finish Record?" is displayed in the message window;
- 17. Press **ENTER** to input this special key, then the light above the PROG is off, which means that creation is finished and **No 1** *user program* is acquired.
- **Note**: (1) you should go back to the *normal monitor state* when the current *user program* recalls another *user program*.

#### 8.2 Editing user program

#### Description

- 1. Editing *user program* means that user can delete or add keys to the user program's key list after the *user program* is created,
- 2. Some basic operation in *edition* state:
  - (1) Press↑or↓to browse key index.
  - (2) Press **CANCEL** to delete current key.
  - (3) Press **FINISH** to save the *edition* and exit the state of editing.
  - (4) Press **QUIT** to give up the *edition* and exit the state of editing.
  - (5) Press **PROG** to enter the state of inserting *special key*.
  - (6) Press other keys means inserting the key before the current key.

Example: Edit No 0 user program and change the seventh key from 1 to 2

- 1. Return to normal monitor state;
- 2. Press **PROG**, then "Run Program?" appears in the message window;
- 3. Press↑or↓until "Edit Program?" appears in the message window;
- 4. Press **ENTER**, then "Prg Num:" appears in the message window;
- 5. Press 0 to edit No 0 user program;
- 6. Press **ENTER**, the light above the key is flashing, it indicates that it is in editing state now;
- 7. Press↑or↓until "007" appears in the message window;

8. Press **CANCEL** to delete this key series;

9. Press **2** to insert this key, then "007 2" appears in the message window;

10. Press **FINISH** to save the change of this user program and exit the *editing* state.

*Note*: In step 10, if press **QUIT**, the change would not be saved and exit the edition.

## 8.3 Running user program

#### Description

1. The *user program* will run automatically, but sometimes it will stop to wait for the user to input some message.

For instance, it will wait for the user input **ENTER** to probe points or **FINISH** to end probing points during the measuring operation.

 During *running* user program, it waits for user to press ENTER if "Wait Key Enter" is displayed in the message window, it waits for the measurer to enter FINISH if "Wait Key Finish" is displayed in the message window.

#### **Example:** Run No 1 user program

- 1. Return normal monitor state;
- 2. Press **PROG**, then "Run Program?" appears in the message window;
- 3. Press↑or↓until "Run Program?" appears in the message window;
- 4. Press **ENTER**, then "Prg Num:" appears in the message window;
- 5. Press 1 to run the second user program;
- 6. Press ENTER to confirm.

# 9. Correspond

#### Description

- 1. RS232 transmit data format. (How to setup the format, please refer to 7.23).
- 2. PRINT format.
- Notice: The following is the default setup
  - 1. baud rate : 9600bps.
  - 2. no parity.
  - 3. 8 data bits
  - 4. One start bit and one stop bit

#### 9.1 BCD code format

The DC3000 send 17 bytes to computer after getting a 'R' (ASCII code : 52H) from the computer. The following is the content of the 17 bytes:

Byte 1: Head=0x0fe (hexadecimal).

Byte 2: Bit 0: sign of the Y axis, 0 indicate "+" and 1 indicate "-".

Bit 1: sign of the X axis, 0 indicate "+" and 1 indicate "-"

Bit 2: sign of the Z axis, 0 indicate "+" and 1 indicate "-".

Bit 3: reserved.

Bit 4: 0: mm 1: inch. (display length unit)

Bit 5—Bite 7: reserved.

Byte 3: Status (error message) bit

Bit 0: X axis status, 0 indicate "OK" and 1 indicate "ERROR". Bit 1:Y axis status, 0 indicate "OK" and 1 indicate "ERROR". Bit 2: Z axis status, 0 indicate "OK" and 1 indicate "-ERROR". Bit 3—Bit7: reserved.

- Byte 4—Byte 7: display value of X axis: ( compact BCD code format) X-value = B4+B5\*10^2+B6\*10^4+B7\*10^6
- Byte 8—Byte 11: display value of Y axis: (compact BCD code format) Y-value = B8+B9\*10^2+B10\*10^4+B11\*10^6
- Byte 12—Byte 15: display value of Z axis: (BCD code format) Z-value = B12+B13\*10^2+B14\*10^4+B15\*10^6
- Byte 16—Byte 17: Check sum ( compact BCD code format) : B17 B16=B2+B3+B4+B5+B6+B7+B8+B9+B10+B11+B12+B13+B14+B15 Byte16.: LSB of sum. Byte17.: MSB of sum.

#### Notice:

- 1. Don't care for the value which axis do not exist.
- 2. B4: the forth byte, and so is other bytes.
- 3. The content form B4 to B17 is wrote in compact BCD format.

## 9.2 ASCII format

ISP-D3000 sends 60 bytes total, 20 bytes for X axis,20 bytes for Y axis and 20 bytes for Z axis:

| 0          | 4  | 0  | 2   |     | C | 7 | 0 | 0   | 10  | 44 | 40 | 40 | 4.4 | 4 - | 40 |
|------------|----|----|-----|-----|---|---|---|-----|-----|----|----|----|-----|-----|----|
| 0          | 1  | 2  | 3 4 | + 5 | ю |   | 8 | 9   | 10  | 11 | 12 | 13 | 14  | 15  | 10 |
| 17         | 18 | 19 |     |     |   |   |   |     |     |    |    |    |     |     |    |
| Х          | S  | s  | S . | x   | x | х | X | . х | х   | х  | S  | m  | m   | S   | S  |
| \r         | \I |    |     |     |   |   |   |     |     |    |    |    |     |     |    |
| Example:   | Х  |    |     |     |   | - | 3 | 0   | . ( | 0  | 5  | 3  |     | m   | m  |
| \ <b>r</b> | \I |    |     |     |   |   |   |     |     |    |    |    |     |     |    |

#### Note:

- 1. The bytes form byte 0 to byte 19 is used for X axis, the bytes form byte 20 to byte 39 is used for Y axis and the bytes form byte 40 to byte 59 is used for Z axis.
- 2. The byte 14 and byte 15 are used as unit bytes (mm or inch) of the X axis; and so are byte 34, byte35 and byte54, byte55.

3. X - the X axis Y - the Y axis Z - the Z axis x - 8 bite (include number and sign bite)

s - space\r - enter\l - to the next line- - negative sign4.DC3000 sends 60 bytes to the computer after receiving a "R" from the computer.

5. The example show the value of X axes is –30.053mm.

## 9.3 PRINT format

The character "v" indicates one of the following characters:

X, Y, Z, R, D, <, T, A The character "d" indicates number. The character "-" indicates negative sign. The character "s" indicates space.

1. Line graphics print format The default setup is mm.

|    | Position:   | 1    | 2   | 3    | 4    | 5   | 6   | 7 | 8 | 9 | 10 | 11 | 12 | 13 | 14 |
|----|-------------|------|-----|------|------|-----|-----|---|---|---|----|----|----|----|----|
|    | Content:    | V    | s   | s    | s    | s   | -   | d | d | d | d  |    | d  | d  | d  |
|    | Example     | 1: X |     |      |      |     |     |   | 1 | 5 | 9  |    | 0  | 0  | 0  |
|    | Example2:   | R    |     |      |      |     |     |   |   | - | 1  |    | 4  | 6  | 7  |
|    |             |      |     |      |      |     |     |   |   |   |    |    |    |    |    |
| 2. | Angle form  | at   |     |      |      |     |     |   |   |   |    |    |    |    |    |
|    | The default | se   | tup | is C | DD f | orm | at. |   |   |   |    |    |    |    |    |
|    | (a). DD fo  | orma | at. |      |      |     |     |   |   |   |    |    |    |    |    |
|    | Position:   | 1    | 2   | 3    | 4    | 5   | 6   | 7 | 8 | 9 | 10 | 11 | 12 | 13 | 14 |
|    | Content:    | V    | s   | s    | s    | s   | -   | d | d | d | d  |    | d  | d  | d  |
|    | Example1:   | <    | 1   |      |      |     |     |   |   | 6 | 0  |    | 5  | 0  | 1  |
|    | Example2:   | A    |     |      |      |     |     |   | 1 | 4 | 7  |    | 3  | 5  | 0  |
|    |             |      |     |      |      |     |     |   |   |   |    |    |    |    |    |
|    | (b). DMS    | forr | mat |      |      |     |     |   |   |   |    |    |    |    |    |
|    | Position:   | 1    | 2   | 3    | 4    | 5   | 6   | 7 | 8 | 9 | 10 | 11 | 12 | 13 | 14 |
|    | Content:    | ۷    | S   | s    | s    | s   | -   | d | d |   | d  | d  |    | d  | d  |
|    | Example1:   | <    |     |      |      |     |     | 6 | 0 |   | 3  | 0  |    | 0  | 3  |
|    | Example2:   | A    |     |      |      |     | 1   | 4 | 7 | • | 2  | 1  |    | 0  | 0  |
|    |             |      |     |      |      |     |     |   |   |   |    |    |    |    |    |

# Accessories

#### A. Specification

| Weight:             | 1360 g                                |
|---------------------|---------------------------------------|
| Volume:             | 297mm*184mm*48mm(60mm)                |
| Power Supply:       | 5.1V(DC) <u>+</u> 5%                  |
| Optical Signal:     | TTL, 50 K Hz (Max)                    |
| RS232:              | 9P D- interface, <-5V('1'), >+5V('0') |
| Printer Port:       | Centronix port                        |
| Edge detector Port: | TTL or Isolate-electric-current pulse |
| Pedal Switch Port:  | Short-circuit contact                 |